FULL EDITION

### GrinMark SugarCRM – Office 2003-2013 Integration

V 4.2.0

# Getting Started Guide

GRINMARK LIMITED

### **Getting Started Guide**

@ GrinMark Limited 2007-2015

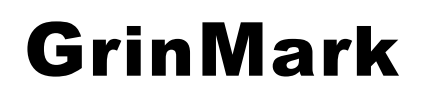

http://www.grinmark.com/english

sugarcrm@grinmark.com

### **Getting Started Guide**

| Getting Started Guide 2              |           |           |             |   |
|--------------------------------------|-----------|-----------|-------------|---|
| Terminology 3                        |           |           |             |   |
| What's new in Version 5              | 4         |           |             |   |
| What's new in Version 4              | 4         |           |             |   |
| What's new in Version 3.2            | 4         |           |             |   |
| What's new in Version 2.4.14         | 5         |           |             |   |
| What's new in Version 2.4            | 5         |           |             |   |
| What's new in Version 2.2            | 5         |           |             |   |
| What's new in Version 2.0            | 6         |           |             |   |
| GrinMark SugarCRM – MS Offic         | ce 2003/2 | 2007/2010 | 0/365 Addin | 7 |
| "Pro" Features 7                     |           |           |             |   |
| Installation 11                      |           |           |             |   |
| Searching for Related Entries        | 17        |           |             |   |
| Archiving Incoming Email (Inb        | ox)       | 18        |             |   |
| Archiving Attachments                | 23        |           |             |   |
| Archiving Email without Attac        | hments    | 26        |             |   |
| Archiving Sent Email 26              |           |           |             |   |
| Archiving Composed Email             | 27        |           |             |   |
| Archiving RE and FW Email            | 31        |           |             |   |
| Archiving Contacts, Tasks and        | d Appoint | ments     | 31          |   |
| Where to Find Attached Items         | 34        |           |             |   |
| How to Find Archived Email?          | 34        |           |             |   |
| Where to Find Archived Files         | 35        |           |             |   |
| Archiving Documents from Wo          | rd and E  | xcel      | 37          |   |
| How to Add a Document Temp           | late?     | 39        |             |   |
| Viewing Documents Repositor          | У         | 42        |             |   |
| Basic Functions 51                   |           |           |             |   |
| <b>Contact Synchronization Optic</b> | ons       | 52        |             |   |
| Synchronizing Phone Calls            | 53        |           |             |   |
| Categories 54                        |           |           |             |   |
| Full Synchronization 54              |           |           |             |   |
| Automatic Synchronization            | 55        |           |             |   |

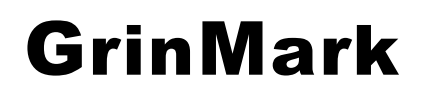

Getting Started Guide v4.2.0

http://www.grinmark.com/english

sugarcrm@grinmark.com

### Terminology

*SugarCRM Item* – any object in SugarCRM. It can be an Account, an Opportunity or any other entry that has "History" subpanel in its Detail view.

*To Archive to SugarCRM item* – put (upload) Email or document to "History" subpanel for a given SugarCRM item.

SugarCRM - Commercial Open Source CRM. See <u>www.sugarcrm.com</u>

sugarcrm@grinmark.com

http://www.grinmark.com/english

What's new in Version 4.2

- Improved support for Sugar v7
- Switch to .NET 4 runtime
- Feature to related Meetings to Projects/Opportunities

#### What's new in Version 4

- Support for custom sync folders
- Support for Office 365
- Custom configurator tool

### What's new in Version 3.2

- Support for 64 bit versions of Outlook
- Relate Tasks, Contacts and Appointments to SugarCRM
- Option to archive an Email without attachments

Getting Started Guide

v4.2.0

http://www.grinmark.com/english

sugarcrm@grinmark.com

#### What's new in Version 2.4.14

• Search for related modules (right-click on item, from the context menu select the type of related items to find)

| 🔽 🚍 Contacts<br>🔲 👾 Bugs | 🔲 🔄 Accounts<br>🔲 🔍 Leads               | 🔲 🗳 Opportunities<br>🔲 🕖 Projects | <ul> <li>Gases</li> <li>Project Tasks</li> </ul> |
|--------------------------|-----------------------------------------|-----------------------------------|--------------------------------------------------|
| a<br>You may use wildo   | ard character (%). For                  | example, searching for '%         | Search                                           |
| ⊡                        | 19)                                     |                                   | A                                                |
|                          | ned Erin JAB Func<br>m Anael Junale M.  | Contacts                          |                                                  |
| - And                    | dersen Serena JAE                       | Accounts                          |                                                  |
|                          | nt Lola Start Over                      | Opportunities                     | =                                                |
| Atr                      | ip Rocio RRR Adv                        | Cases                             |                                                  |
| Atte                     | erberry Ahmed Kac                       | Bugs                              |                                                  |
| Bay                      | rles Alyce X-SELL<br>er Arron P Piner & | Leads                             |                                                  |
|                          | ley Alexander P Pi                      | Projects                          |                                                  |
|                          | r Asa JJ Resource<br>unt Ashlee C Nelsc | Project Tasks                     |                                                  |
| Huf                      | ford Annette 2 Big Con                  | solidation Corp 327131            |                                                  |
|                          |                                         | Archive to                        |                                                  |

- GrinMarkContactSynchronizer.exe now has command line interface.
- Added: \*.xml files with customized archiving and synchronization settings can now be stored on server.
- Documentation updated: "Customizing GrinMark AddIn.pdf"

### What's new in Version 2.4

- Advanced Customization options. A custom solution may be created with AddIn. Archive Emails to your custom module, create custom items, change synchronizer rules and so on.
- Document template processor now can fill templates for anything: Contacts, Accounts, Leads, Cases and so on.
- Purchase Assistant to help purchasing licenses.
- X509 certificate support.
- More language packs.

#### What's new in Version 2.2

- Online tutorials: http://www.grinmark.com/en/tutorials
- Support for SugarCRM v.5
- Synchronize Tasks

#### http://www.grinmark.com/english

sugarcrm@grinmark.com

- Synchronize Meetings
- Synchronize Calls
- Improved Outlook integration
- Bug fixes and improvements

### What's new in Version 2.0

- New installer allows selecting separate features for installation
- Support for Outlook 2007
- Synchronize Contacts
- Create new Contacts
- Create new Accounts
- Create new Leads
- Create new Opportunities
- "Send To" Windows Desktop Menu integration
- Custom fields support
- Custom modules support
- Bug fixes and improvements

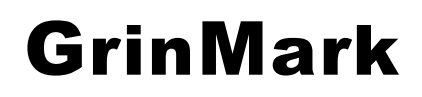

Getting Started Guide v4.2.0

http://www.grinmark.com/english

sugarcrm@grinmark.com

### Introduction

This document describes available features and usage scenarios. In general GrinMark SugarCRM – Microsoft Office Integration is shipped as a freely downloadable product. Some features

### GrinMark SugarCRM - MS Office 2003/2007/2010/365 Addin

Free version provides the following features:

- 1. Outlook Add-In.
  - a. Allows archiving (uploading) Emails to SugarCRM and attaching to available items: Contacts, Accounts, Opportunities, Bugs, Cases, Projects. Each Email can be archived to a multiple items at once (for example, to a Contact and to an Opportunity at the same time).
  - b. Allows archiving of Email attachments separately from the Email itself.
- 2. Automatically attach "RE:" and "FW:" emails to the same SugarCRM item.
- 3. Support for all SugarCRM flavours: Open Source, Professional, Enterprise.
- 4. Word/Excel Integration Add-in allows archiving documents and spreadsheets to available SugarCRM items directly from Word and Excel. Useful for quick archiving of orders and invoices produced by other applications.
- 5. Document Repository. Allows filling of Word templates available in "Documents" tab with data from SugarCRM. Filled document may be sent to a specified recipient by means of Outlook with a copy archived to a SugarCRM.

#### **"Pro" Features**

Contact GrinMark or one of our reseller partners for more information about the purchase. Once product license is installed, many new sophisticated features appear:

#### v4.2.0

#### http://www.grinmark.com/english

sugarcrm@grinmark.com

1. Contact Synchronization between SugarCRM and Outlook:

| 🏧 GrinMark SugarCRM - Outlook S       | ynchronizer 🗙             |
|---------------------------------------|---------------------------|
| Synchronia                            | ze Contacts 🗔             |
| Outlook->SugarCRM                     | SugarCRM->Outlook         |
| Find Or Create Matching Account 💌     | All                       |
| Synchron                              | ize Tasks 📃               |
| Outlook->SugarCRM                     | SugarCRM->Outlook         |
| Synchroniz                            | e Meetings 🙀              |
| Outlook->SugarCRM                     | SugarCRM->Outlook         |
| Synchro                               | nize Calls 🗂              |
| Outlook->SugarCRM                     | SugarCRM->Outlook         |
| Outlook Categories for Calls:         | Phone Call                |
| Force full synchronization (ignore ma | odification time)<br>Done |

2. Support for other Microsoft Office Applications:

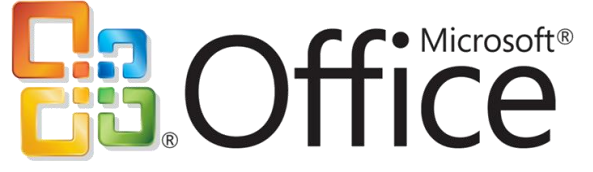

- PowerPoint
- MSProject
- Visio

http://www.grinmark.com/english

sugarcrm@grinmark.com

3. An ability to create Leads, Contacts, Accounts, Opportunities and Cases directly from Outlook

| 💷 Archiving E-Mail: Your WindJack Solutions, Inc. Download Request (Incoming)                                                                                                    |                                  |                                   |   |  |
|----------------------------------------------------------------------------------------------------|----------------------------------|-----------------------------------|---|--|
| Archive to Existing Item Create Contact/Account/Opportunity/Lead                                                                                                    |                                  |                                   |   |  |
| <b>A</b>                                                                                                    |                                  |                                   |   |  |
| A                                                                                                    | Account Contact Lead Upportunity |                                   |   |  |
| ☑                                                                                                    | Create New                       |                                   | 6 |  |
|                                                                                                    | 2 <b>2 .</b>                     |                                   |   |  |
|                                                                                                    | All                              |                                   |   |  |
|                                                                                                    | Name:                            | WindJack Solutions, Inc. Download |   |  |
|                                                                                                    | Assigned to:                     | Grinevich Alexey                  |   |  |
|                                                                                                    | Rating:                          |                                   |   |  |
|                                                                                                    | Туре:                            |                                   |   |  |
|                                                                                                    | Industry:                        | Construction                      |   |  |
|                                                                                                    | Annual Revenue:                  |                                   |   |  |
|                                                                                                    | Website:                         | www.windjackcom                   |   |  |
|                                                                                                    | Ownership:                       |                                   |   |  |
|                                                                                                    | Employees:                       | 10                                |   |  |
|                                                                                                    | SIC Code:                        |                                   |   |  |
|                                                                                                    | Ticker Symbol:                   | WJ                                |   |  |
|                                                                                                    | Member of:                       |                                   |   |  |
|                                                                                                    | Description:                     | good account                      |   |  |
|                                                                                                    | Modified by                      |                                   |   |  |
|                                                                                                    | Created by                       |                                   |   |  |
| Ξ                                                                                                    | Contact Information              |                                   |   |  |
|                                                                                                    | Fmail:                           | support@windiack.com              |   |  |
| Description:<br>description<br>good account                                                                                                    |                                  |                                   |   |  |
| Thank you for requesting a download of AcroButtons 2.0 Demo (exe) from WindJack Solutions, Inc.<br>Please click this link<br>http://x.windjack.com/down1.php?vericode=731144416afc7d72494f2fdf35b220d6&sid=3 to<br>complete your download process. If you cannot click this link please copy and paste the following<br>URL into your web browser:<br>http://x.windjack.com/down1.php?vericode=731144416afc7d72494f2fdf35b220d6&sid=3 |                                  |                                   |   |  |
| Archive E-mail to Newly Created Items                                                                                                    |                                  |                                   |   |  |
|                                                                                                    | Lancel                           | Create                            |   |  |

- 4. Advanced GrinMark Activity Monitor Functionality
- 5. Custom fields support. All the tools could be reconfigured to support additional modules and additional fields in all searches.

v4.2.0

### http://www.grinmark.com/english

#### sugarcrm@grinmark.com

6. Integration with Explorer "Send To" menu. PDF documents, images and other files can be archived to SugarCRM directly from Desktop or other folder window.

| GM Send | To SugarCRM Settings                | ×                                        |
|---------|-------------------------------------|------------------------------------------|
| 🗖 Ena   | ble "Archive To SugarCRM" Menu      | ٥                                        |
| Invoic  | Открыть<br>Создать                  |                                          |
|         | Open With                           |                                          |
|         | Send To                             | M Archive to SugarCRM                    |
|         | Cut<br>Copy                         | 🛃 3.5 Floppy (A:)<br>2 DVD-RW Drive (E:) |
|         | Create Shortcut<br>Delete<br>Rename |                                          |
|         | Properties                          |                                          |
|         | SugarCRM Connection and License S   | ettings                                  |
|         | OK                                  |                                          |

7. Official support.

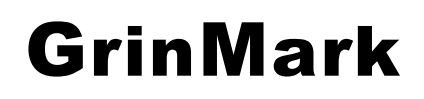

http://www.grinmark.com/english

sugarcrm@grinmark.com

#### Installation

Download the setup package and run "setup.exe" and finish installation. Add-in requires:

- 1. Office 2003 Service Pack 2 or Office 2007
- 2. .NET 1.1 installed. The product is shipped in 2 packages: setup\_full\_xx.yy.zip and GrinMarkOffice.msi. The .zip file contains correct version of .NET 1.1 framework and should be used for first install. An .msi package takes should be used for updates only.

After installer finished its job, run Outlook. The presence of the Add-in is reflected by a button:

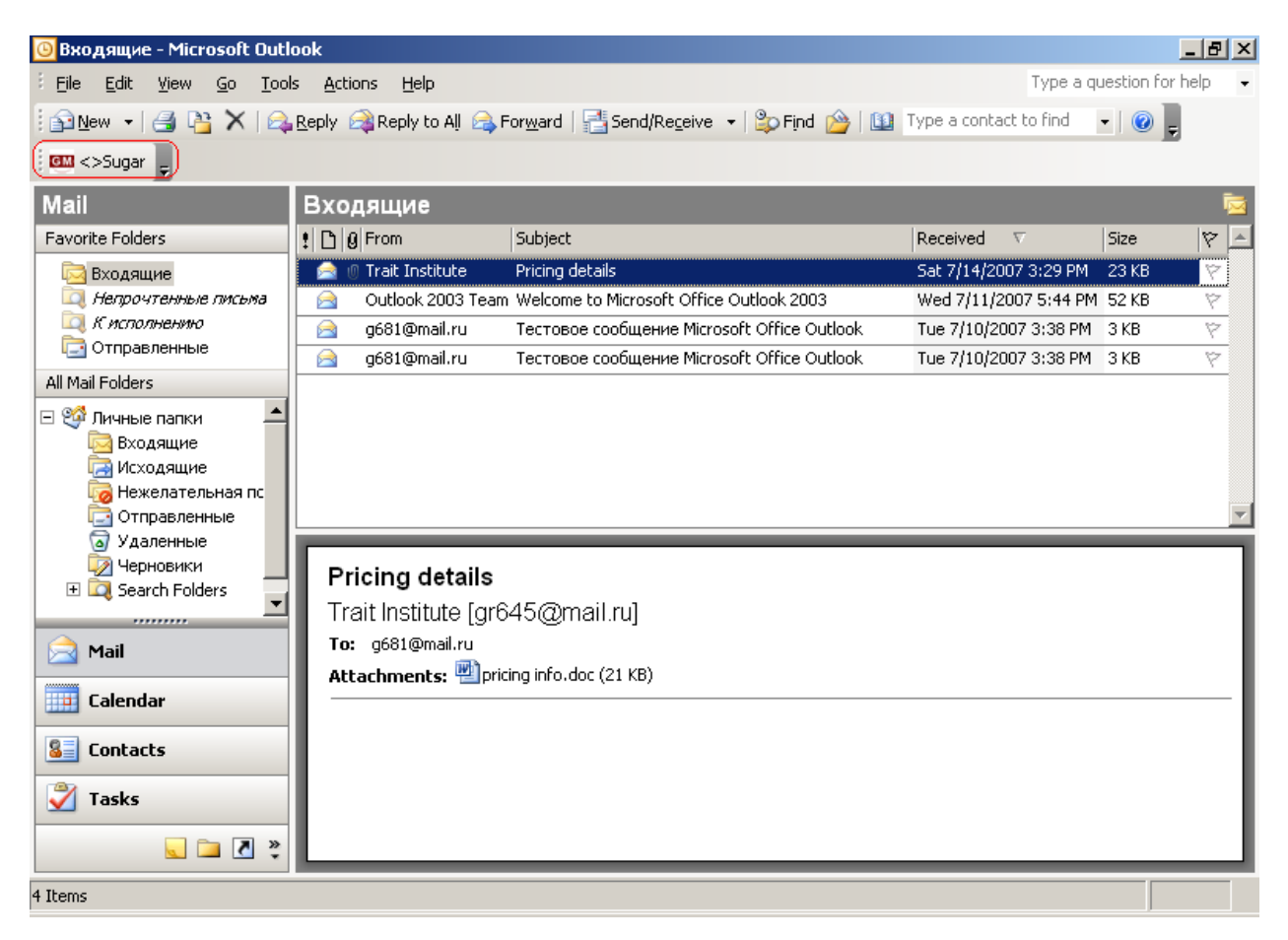

Select any Email message and press the button end on the toolbar. The first thing it tries to do is establishing connection to a SugarCRM instance. We did not specify credentials during installation so it is high time to do it. Right after the connection is failed the "Connection Error" message is displayed:

v4.2.0

### http://www.grinmark.com/english

sugarcrm@grinmark.com

| Connecti | on Error                                                                                                    |
|----------|----------------------------------------------------------------------------------------------------|
| (į)      | Error connecting to http://sugarcrm/:The underlying connection was closed: The remote<br>name could not be resolved. |
|          | ()                                                                                                    |

Add-in suggests to specify the correct login credentials:

| Connection Settings                  |                   |         |
|--------------------------------------|-------------------|---------|
| SugarCRM URL:                        | http://sugarcrm/  |         |
| User:                                | [                 |         |
| Password:                            |                   |         |
| Clean archit                         | ind items history | Connact |
| Clean archived items history Connect |                   | Connect |

#### Fill URL, user name and password and press "Connect".

| Connection Settings |                            |         |
|---------------------|----------------------------|---------|
| SugarCRM URL:       | http://sugar-serv/sugarcrm |         |
| User:               | alexey                     |         |
| Password:           | ******                     |         |
| Clean archive       | ed items history           | Connect |

Now you should see "Archive Email" dialog, that will be described in the next section.

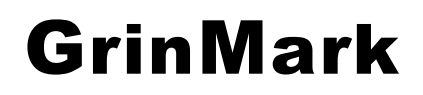

http://www.grinmark.com/english

Getting Started Guide v4.2.0

sugarcrm@grinmark.com

### **Working with Archiving Dialog**

All actions related to archiving share common dialog called "Archiving Dialog".

**Getting Started Guide** 

v4.2.0

| http://www.grinmark.com/english                                                                                                    | sugarcrm@grinmark.com                          |
|----------------------------------------------------------------------------------------------------|------------------------------------------------|
| Archiving E-Mail: Welcome to Microsoft Office O     Select SugarCRM object to archive E-Mail                                                                                                    | utlook 2003 (Outcoming)                        |
| Select which SugarCRM modules to search for specified                                                                                                    | word:                                          |
| □                                                                                                    | oportunities 	☐                                |
|                                                                                                    | Search                                         |
| You may use wildcard character (%). For example, search<br>Contacts<br>Contacts | ming for "%ter" finds both "Diter" and "Peter" |
| Archive E-Mail message(s) with attachments:                                                                                                    | Archive E-Mail                                 |
| Archive attached files only:                                                                                                    | Archive attachments                            |
| (1, 1) $(1, 1)$ $(1, 1)$ $(1, 1)$                                                                                                    |                                                |

Selected Email(s) can be archived (uploaded) to one or more SugarCRM items. To select an appropriate item it has to be found throughout available ones. Upper part of the Archiving Dialog displays the list of SugarCRM modules to search:

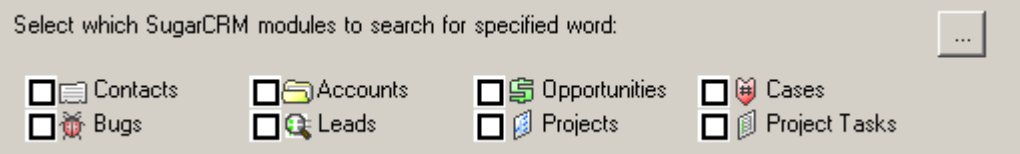

Select appropriate checkboxes to search for data in some specific modules. For example, we want to archive some incoming Email to "Account" named "Trait Institute Inc 144819" and to an Opportunity named "Trait Institute Inc 144819 – 1000 units".

We need to:

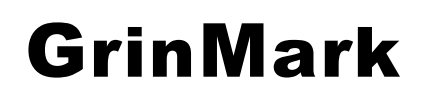

v4.2.0

http://www.grinmark.com/english

sugarcrm@grinmark.com

- 1. Select the "Accounts" module to search
- 2. Type a part of account name ("Berufs")
- 3. Press "Search"

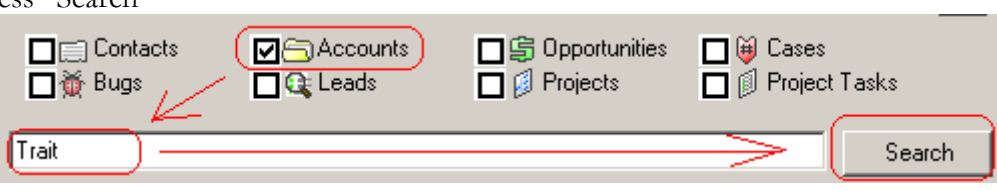

After the search is finished we see the results. In this case we have 12 accounts found:

| Contacts                         |
|----------------------------------|
| 🚊 🔄 Accounts (4)                 |
| 🗌 🔤 🗖 Trait Institute Inc 144819 |
| 🚽 🔤 🗂 Trait Institute Inc 242176 |
| 🚽 🔤 🗂 Trait Institute Inc 649936 |
| 🗌 🔤 🔤 Trait Institute Inc 671558 |
| Gpportunities                    |
| 🛛 😝 Cases                        |
| 🖌                                |
| 🛛                                |
| Projects                         |
| Project Tasks                    |
|                                  |
|                                  |
|                                  |
|                                  |
|                                  |

Now we can either select appropriate Account from the list of found items or repeat the search to narrow the results. Our required account is the first in the list. We select it:

| Contacts<br>Accounts (4)<br>Trait Institute Inc 144819<br>Trait Institute Inc 242176<br>Trait Institute Inc 649936<br>Trait Institute Inc 671558<br>Opportunities<br>Cases<br>Bugs<br>Leads<br>Projects<br>Project Tasks |             |
|----------------------------------------------------------------------------------------------------|-------------|
| (Carait Institute Inc 144819)                                                                                                    | Archive to: |

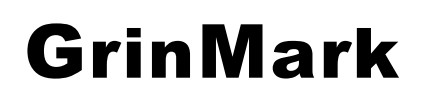

v4.2.0

#### http://www.grinmark.com/english

sugarcrm@grinmark.com

In the bottom section of the dialog we can see that the selected item appears in "Archive to:" section. Now we are going to add another SugarCRM item to archive to. Select "Opportunities", find opportunities by the start of the name "Trait Institute Inc 144819 – 1000 units" from the list:

| GM Archiving E-Mail: Pricing details (Incoming)                                                                                                    |           |  |  |  |
|----------------------------------------------------------------------------------------------------|-----------|--|--|--|
| Select SugarCRM object to archive E-Mail                                                                                                    |           |  |  |  |
| Select which SugarCRM modules to search for specified word:         Image: Contacts       Image: Contacts         Image: Bugs       Image: Contacts         Image: Bugs       Image: Contacts         Image: Bugs       Image: Contacts         Image: Contacts       Image: Contacts         Image: Contacts       Image: Contacts                                                                                                    |           |  |  |  |
| Trait                                                                                                    | earch     |  |  |  |
| You may use wildcard character (%). For example, searching for '%ter' finds both 'Diter' and                                                                                                    | l 'Peter' |  |  |  |
| Contacts<br>Accounts<br>Opportunities (4)<br>S Trait Institute Inc 144819 - 1000 units<br>S Trait Institute Inc 242176 - 1000 units<br>S Trait Institute Inc 649936 - 1000 units<br>S Trait Institute Inc 671558 - 1000 units<br>Cases<br>Bugs<br>Leads<br>Projects<br>Project Tasks                                                                                                    |           |  |  |  |
| Archive to:                                                                                                    |           |  |  |  |
| Image: Second state of the second state of the second |           |  |  |  |
| Archive E-Mail message(s) with attachments: Archive E-Mai                                                                                                    |           |  |  |  |

Now we have two SugarCRM items selected. Pressing "Archive E-Mail" archives the selected Email message to the "Account" named "Trait Institute Inc 144819" and to the "Opportunity" named "Trait Institute Inc 144819 – 1000 units".

v4.2.0

#### http://www.grinmark.com/english

sugarcrm@grinmark.com

#### **Searching for Related Entries**

Right-click on item. From the context menu select the type of related item to find:

| 🗹 🚍 Contacts 👘 🚍<br>🔲 🍎 Bugs 👘 🔍                                                                                                    | Accounts<br>Leads                                                                                                    | 🔲 🖨 Opportunities<br>🔲 🕖 Projects                                                    | 🔲 🍑 C<br>🔲 🕖 P | ases<br>roject Tasks |
|----------------------------------------------------------------------------------------------------|----------------------------------------------------------------------------------------------------|--------------------------------------------------------------------------------------|----------------|----------------------|
| a<br>You may use wildcard charac                                                                                                    | ter (%). For eva                                                                                                    | mple searching for '?                                                                | (ter' finds    | Search               |
| Contacts (19)                                                                                                    |                                                                                                    | imple, searching for «                                                               |                |                      |
| Ahmed Erin JA<br>Alam Angel Jur<br>Andersen Sere<br>Arent Lola Star<br>Atchley Lucio V<br>Atnip Rocio Rf<br>Atterberry Ahm<br>Bayles Alyce X<br>Byler Arron P F<br>Corley Alexand<br>Dorr Asa JJ Re | Biruno<br>ngle M. Ci<br>ana JAE A.<br>t Over O<br>White (<br>RR Adv Ci<br>ed Kac Bi<br>SELL<br>SELL<br>Piper & Le<br>Piper Pi Pi<br>Ssource Pi | ontacts<br>ccounts<br>pportunities<br>ases<br>ugs<br>eads<br>rojects<br>roject Tasks |                | E                    |
|                                                                                                    | e 2 Big Consolid<br>cerr unining                                                                                                    | ation Corp 327131                                                                    |                | -                    |

This will find all "Accounts" related to selected contact ("Black Jack") and place them under "Accounts" tree item.

| You may use wildcard character (%). For example, searching for '%ter' fin | ds both 'Diter' and 'Peter' |
|---------------------------------------------------------------------------|-----------------------------|
| Bayles Alyce X-SELL HOLDINGS 814742                                       |                             |
|                                                                           |                             |
|                                                                           |                             |
|                                                                           |                             |
|                                                                           |                             |
|                                                                           |                             |
|                                                                           |                             |
|                                                                           | =                           |
|                                                                           |                             |
|                                                                           |                             |
|                                                                           |                             |
|                                                                           |                             |
| 🖃 🕣 Accounts (1)                                                          |                             |
|                                                                           |                             |
| Consertunities                                                            | *                           |
| Archive to                                                                |                             |

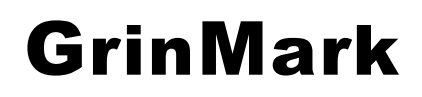

Getting Started Guide v4.2.0

http://www.grinmark.com/english

sugarcrm@grinmark.com

### **Archiving E-Mails from Outlook 2003**

### **Archiving Incoming Email (Inbox)**

Previous chapter describes the process of selecting Emails, selecting SugarCRM items and preparing for archiving. Last step to perform archiving is pressing "Archive E-mail" button.

After a while archiving is completed, dialog is closed and we're back to the main Outlook window.

| 🖲 Входящие - Microsoft Outlo                        | ok                                    |                                         |                       | _ 8 ×                |  |  |
|-----------------------------------------------------|---------------------------------------|-----------------------------------------|-----------------------|----------------------|--|--|
| Eile Edit View Go Tools                             | Actions Help                          |                                         | Type a qu             | uestion for help 🛛 👻 |  |  |
| 🗄 🕪 🖌 🎒 🎦 🗙                                         | keply 🙈 Reply to All 🙈 Forward        | d   📑 Send/Receive 🔹   🏠 Find 🍅   🛄 T   | ype a contact to find | •   💿 📮              |  |  |
| GM <>Sugar <sub>╤</sub>                             |                                       |                                         |                       |                      |  |  |
| Mail                                                | Входящие                              |                                         |                       | 2                    |  |  |
| Favorite Folders                                    | 🖞 🗋 🕼 From Subje                      | ect                                     | Received 🗸            | Size 🔯 📥             |  |  |
| 🖂 Входящие                                          | 📄 🖉 Trait Institute 🛛 Pricino         | ng details                              | Sat 7/14/2007 3:29 PM | 23 КВ 😤              |  |  |
| 🔯 Непрочтенные письма                               | 📄 Outlook 2003 Team Welco             | ome to Microsoft Office Outlook 2003    | Wed 7/11/2007 5:44 PM | 52 KB 💎              |  |  |
| 🔯 К исполнению                                      | 📄 g681@mail.ru Тестс                  | овое сообщение Microsoft Office Outlook | Tue 7/10/2007 3:38 PM | 3 КВ 🖗               |  |  |
| 🗔 Отправленные                                      | 📄 g681@mail.ru Тестс                  | овое сообщение Microsoft Office Outlook | Tue 7/10/2007 3:38 PM | 3 КВ 🖗               |  |  |
| All Mail Folders                                    |                                       |                                         |                       |                      |  |  |
| Пичные папки           Входящие           Исходящие |                                       |                                         |                       |                      |  |  |
| 🤯 Нежелательная пс                                  |                                       |                                         |                       |                      |  |  |
| Отправленные                                        |                                       |                                         |                       | <u> </u>             |  |  |
| У Черновики                                         | <b></b>                               |                                         |                       |                      |  |  |
| 🗄 🗖 Search Folders 🔤                                | Expression Pricing details            |                                         |                       |                      |  |  |
| <b>_</b>                                            | Trait Institute [gr645@mail.ru]       |                                         |                       |                      |  |  |
| 🚔 Mail                                              | To: g681@mail.ru                      |                                         |                       |                      |  |  |
|                                                     | Attachments: Pricing info.doc (21 KB) |                                         |                       |                      |  |  |
| Calendar                                            |                                       |                                         |                       |                      |  |  |
| Sector Contacts                                     |                                       |                                         |                       |                      |  |  |
| 🝸 Tasks                                             |                                       |                                         |                       |                      |  |  |
| 🔍 🗀 🗷 뽖                                             | L                                     |                                         |                       |                      |  |  |
| 4 Items                                             |                                       |                                         |                       |                      |  |  |

How to find out where this Email was archived?

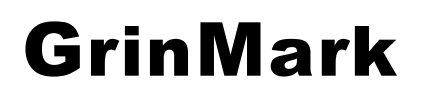

#### Getting Started Guide

v4.2.0

#### http://www.grinmark.com/english

sugarcrm@grinmark.com

### **Please note, the rest of this chapter is only applicable to cases when "Avoid winmail.dat problem in outlook" is switched off.**

GrinMark SugarCRM – Microsoft Office 2003/2007 integration Add-In leaves a signature of archiving destination in each of the archived Emails. Displaying the signature is simple. Right-click on the column header of the Outlook folder and select "Customize Current View..." popup menu item:

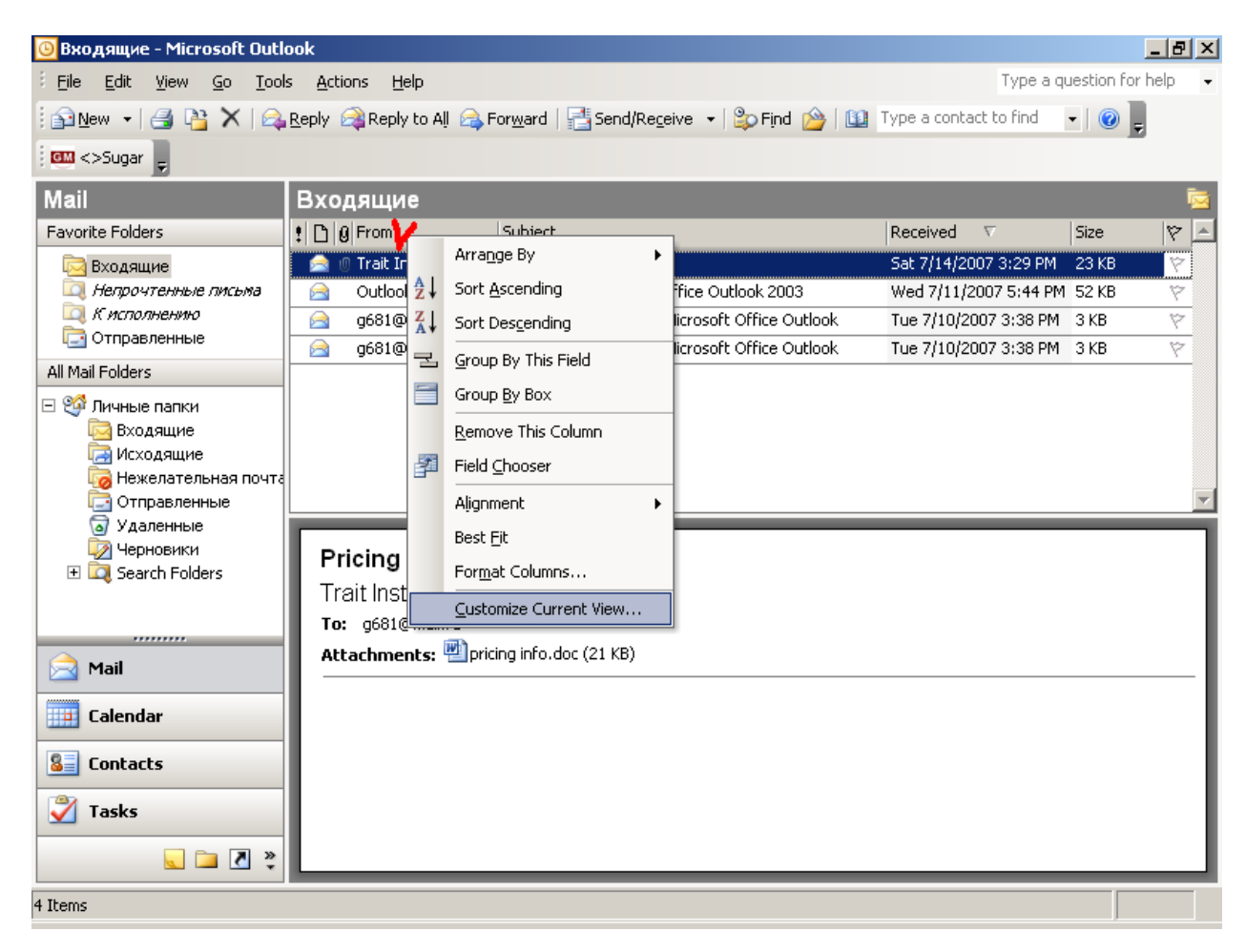

"Customize View" dialog appears. Press "Fields..." button:

### http://www.grinmark.com/english

sugarcrm@grinmark.com

| Customize View: Messages | x                                                         |
|--------------------------|-----------------------------------------------------------|
| Description              | Importance, Icon, Flag Status, Attachment, From, Subject, |
| Group By                 | None                                                      |
| <u>S</u> ort             | Received (descending)                                     |
| Filter                   | Off                                                       |
| Other Settings           | Fonts and other Table View settings                       |
| Automatic Formatting     | User defined fonts on each message                        |
| Format <u>C</u> olumns   | Specify the display formats for each field                |
| Reset Current View       | OK Cancel                                                 |

In the "Show Fields" dialog press "New Field..."

| Show Fields                                                                                                    |                                     |                                                                                                    | ×                 |
|----------------------------------------------------------------------------------------------------|-------------------------------------|----------------------------------------------------------------------------------------------------|-------------------|
| Maximum number of lines in multi-line n<br>Select available fields from:<br>Frequently-used fields<br>Available fields:<br>Auto Forwarded<br>Categories<br>Cc<br>Contacts<br>Conversation<br>Created<br>Do Not AutoArchive<br>Due By<br>Follow Up Flag<br>Message<br>Originator Delivery Requested<br>Read<br>Sensitivity<br>Sent | node: 2  Add -> <- Remove New Field | Sh <u>o</u> w these field<br>Importance<br>Icon<br>Attachment<br>From<br>Subject<br>Received<br>Size<br>Flag Status | ds in this order: |
| Properties Delete                                                                                                    |                                     | Move <u>U</u> p                                                                                                    | Move <u>D</u> own |
|                                                                                                    |                                     | ОК                                                                                                    | Cancel            |

And add the field named "SugarItem":

http://www.grinmark.com/english

sugarcrm@grinmark.com

| New Field       |           | × |
|-----------------|-----------|---|
| <u>N</u> ame:   | SugarItem |   |
| <u>T</u> ype:   | Text      | • |
| <u>F</u> ormat: | Text      | • |
|                 | OK Cancel |   |

#### New field is added:

| s added.                                                                                                    |                                                                       |                                                                                                    |                                        |   |
|----------------------------------------------------------------------------------------------------|-----------------------------------------------------------------------|----------------------------------------------------------------------------------------------------|----------------------------------------|---|
| Show Fields                                                                                                    |                                                                       |                                                                                                    |                                        | X |
| Maximum number of lines in multi-line n<br>Select available fields from:<br>Frequently-used fields<br>Available fields:<br>Auto Forwarded<br>Categories<br>Cc<br>Contacts<br>Conversation<br>Created<br>Do Not AutoArchive<br>Due By<br>Follow Up Flag<br>Message<br>Originator Delivery Requested<br>Read<br>Sensitivity<br>Sent<br>Properties<br>Delete | node: 2 💌<br><u>A</u> dd -><br><- <u>R</u> emove<br><u>N</u> ew Field | Show these field<br>Importance<br>Icon<br>Attachment<br>From<br>Subject<br>Received<br>Size<br>Flag Status<br>SugarItem | ds in this order:<br>Move <u>D</u> own |   |
|                                                                                                    |                                                                       | ОК                                                                                                    | Cancel                                 |   |

Press Ok and see what has changed in Outlook folder:

v4.2.0

#### http://www.grinmark.com/english

sugarcrm@grinmark.com

| 🙆 Входящие – №      | 1icrosoft Outlool          | ¢               |                                      |                       |                        |                            |                       |
|---------------------|----------------------------|-----------------|--------------------------------------|-----------------------|------------------------|----------------------------|-----------------------|
| Eile Edit Vie       | w <u>G</u> o <u>T</u> ools | <u>A</u> ctions | Help                                 |                       |                        | Туре а                     | question for help $-$ |
| 🗄 🔂 <u>N</u> ew 👻 🎒 | 📔 🗙   🙈 <u>R</u> e         | ply 🙈 Rep       | oly to All 🙈 For <u>w</u> ard   📑 Se | nd/Re <u>c</u> eive 👻 | 🏠 Find 🍅   💷           | Type a contact to find     | - 🕜 📜                 |
| i 💷 <>Sugar 📘       |                            |                 |                                      |                       |                        |                            | 2                     |
| Mail                | Входящие                   |                 |                                      |                       |                        |                            |                       |
| Favorite Folders    | ! 🕒 🛛 From                 |                 | Subject                              | (                     | SugarItem              |                            | F 5 17 -              |
| 🖂 Входящие          | 📄 🕕 Trait Inst             | itute           | Pricing details                      | 1                     | Trait Institute Inc 14 | 4819;Trait Institute Inc 1 | 44819 - 1 52 🕅        |
| 🔯 Непрочтел         | 📄 Outlook 2                | 2003 Team       | Welcome to Microsoft Office O        | utlook 2003 🔨         |                        |                            | 157                   |
| 🔍 К исполне.        | 🖂 g681@ma                  | ail.ru          | Тестовое сообщение Microsof          | t Office Ou           |                        |                            | 15 🕅                  |
| СП Отправлен        | 📄 g681@ma                  | ail.ru          | Тестовое сообщение Microsof          | t Office Ou           |                        |                            | 13 🕅                  |
| All Mail Folders    |                            |                 |                                      |                       |                        |                            |                       |
| 🖃 🧐 Личныє 📥        |                            |                 |                                      |                       |                        |                            |                       |
| Bxo,                |                            |                 |                                      |                       |                        |                            |                       |
|                     |                            |                 |                                      |                       |                        |                            |                       |
| Отп                 |                            |                 |                                      |                       |                        |                            | -                     |
| 词 Уда               |                            |                 |                                      |                       |                        |                            |                       |
| Чер                 | Pricing d                  | etails          |                                      |                       |                        |                            |                       |
| 🛨 🞑 Sear            | Trait Institu              | ute [ar64       | 15@mail.ru]                          |                       |                        |                            |                       |
|                     | To: d681@m                 | ail ru          | lo@mainiaj                           |                       |                        |                            |                       |
| 🖂 Mail              | Attachment                 | e. 🕅 pricip     | a info doc (21 KB)                   |                       |                        |                            |                       |
| Calendar            |                            | s. Ephon        | g ##0.000 (21 Kb)                    |                       |                        |                            |                       |
|                     |                            |                 |                                      |                       |                        |                            |                       |
| Sector Contacts     |                            |                 |                                      |                       |                        |                            |                       |
| 🏹 Tasks             |                            |                 |                                      |                       |                        |                            |                       |
| <u> </u>            |                            |                 |                                      |                       |                        |                            |                       |
| 🔍 🗀 🚺 🐥             |                            |                 |                                      |                       |                        |                            |                       |
| 4 Items             |                            |                 |                                      |                       |                        |                            |                       |

One can see the list of SugarCRM items that this Email message was archived to.

Another way to see where this item was archived is double-clicking on a message. Note the caption of the "<>Sugar" button. It shows where this Email was archived.

v4.2.0

| p://www.grinmark.com/english                                           | sugarcrm@grinmark.co                               |
|------------------------------------------------------------------------|----------------------------------------------------|
| 🗹 Pricing details - Message (Plain Text)                               |                                                    |
| <u>File Edit View Insert Format Tools Actions H</u> elp                |                                                    |
| 🙈 Reply   🙈 Reply to All   🙈 Forward   🎒 🐚   😼   🔻   🍅                 | 📑 🗙   🔺 • 🗇 • A <sup>‡</sup>   a͡ <sub>b</sub>   @ |
| 🚥 <>Sugar [Trait Institute Inc 144819;Trait Institute Inc 144819 - 100 | 00 units] 👳                                        |
| From: Trait Institute [gr645@mail.ru]                                  | Sent: Sat 7/14/2007 3:30 PM                        |
| To: g681@mail.ru                                                       |                                                    |
| Cc                                                                     |                                                    |
| Subject: Pricing details                                               |                                                    |
| Attachmentar Dipricipalinfo doc (21 KB)                                |                                                    |
| Accachments: Pricing inito.doc (21 KB)                                 |                                                    |
|                                                                        |                                                    |
|                                                                        |                                                    |
|                                                                        |                                                    |
|                                                                        |                                                    |
|                                                                        |                                                    |
|                                                                        |                                                    |
|                                                                        |                                                    |
|                                                                        |                                                    |
|                                                                        |                                                    |
|                                                                        |                                                    |
|                                                                        |                                                    |
|                                                                        |                                                    |

### **Archiving Attachments**

Sometimes Email message itself does not contain any useful information and is not needed for the future.

For example, two employees of the same organization may pass some documents between each other. Or Email is sent to self from some other place. In this case the text of the Email is redundant and not needed (useless). Other example is an Email message containing many documents while only some of them are needed for archiving.

v4.2.0

#### http://www.grinmark.com/english

sugarcrm@grinmark.com

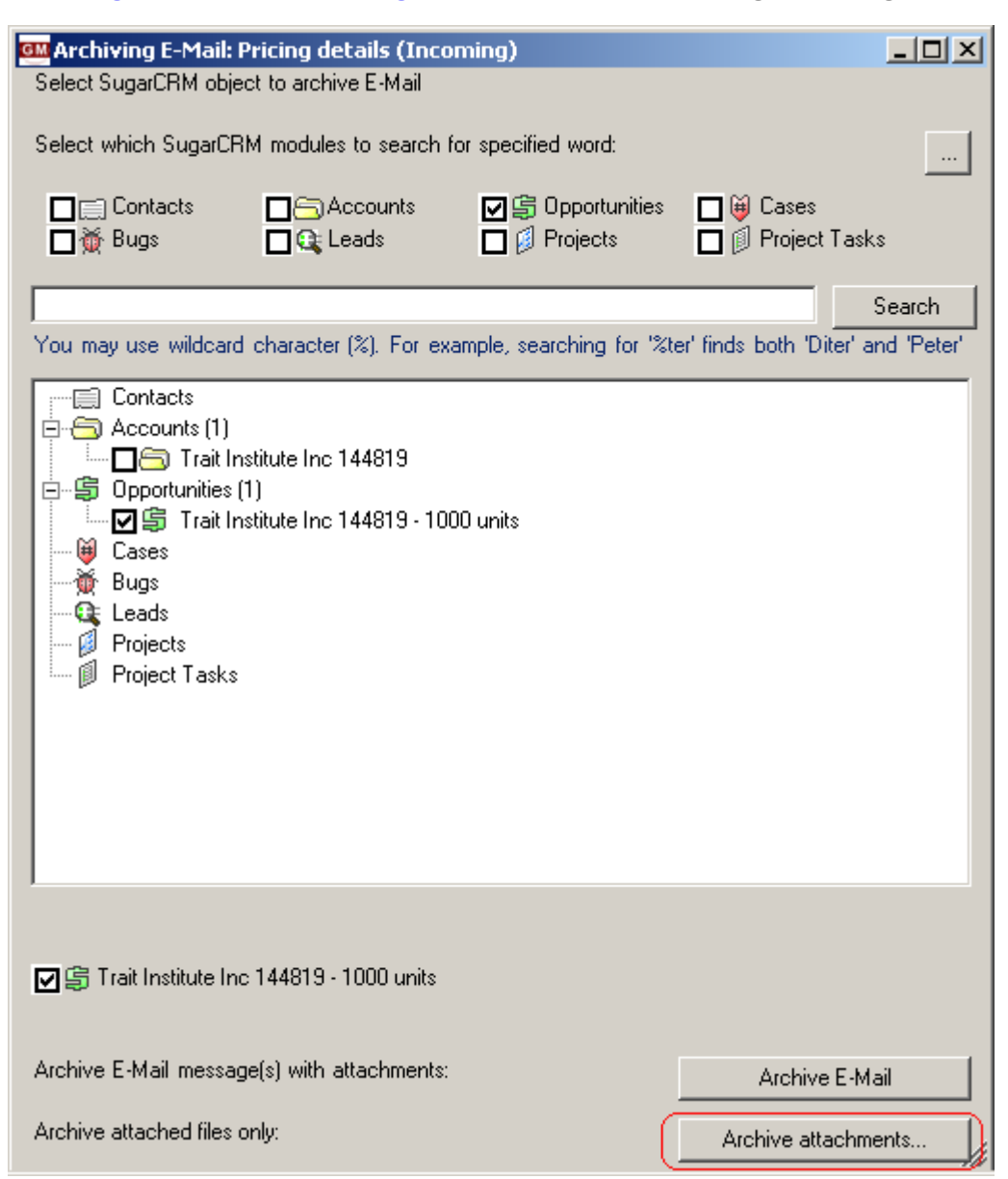

Archive Email dialog helps to archive attachments separately. Press the "Archive attachments..." button. The "Archive Email Attachments" dialog appears:

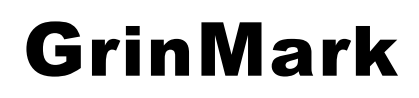

v4.2.0

### http://www.grinmark.com/english

sugarcrm@grinmark.com

| Marchive Email Attachments                |                  |
|-------------------------------------------|------------------|
| Name                                      | File Name        |
|                                           | pricing info.doc |
|                                           |                  |
|                                           |                  |
|                                           |                  |
|                                           |                  |
|                                           |                  |
|                                           |                  |
|                                           |                  |
|                                           |                  |
|                                           |                  |
|                                           |                  |
|                                           |                  |
|                                           |                  |
|                                           |                  |
|                                           |                  |
|                                           |                  |
|                                           |                  |
|                                           |                  |
|                                           |                  |
| Fill information about archived documents |                  |
| Cancel                                    | Archive          |
|                                           |                  |

The checkbox to the left of each attachment selects it for archiving. "Name" is the required column. It is a note name for a given attachment. In many cases a file has shorter name than a document it contains.

| GM Ar      | chive Email Attachments                            |                  | 1 |
|------------|----------------------------------------------------|------------------|---|
|            | Name                                               | File Name        | 1 |
| $\bigcirc$ | Final Pricing Information Including our 10% Margin | pricing info.doc |   |
|            | #1<br>#2<br>#3                                     |                  |   |
| Fill in    | formation about archived documents                 |                  |   |
|            | Cancel                                             | Archive          |   |

http://www.grinmark.com/english

sugarcrm@grinmark.com

- #1 Filled full document name (Note Name).
- #2 Checked archive this file.
- #3 Double click this area to open this attachment.

After filling the information about documents to be created, press the "Archive" button. When archiving is completed a message box describing all archived documents is displayed. Check it to ensure that you did not forget to set any checkboxes:

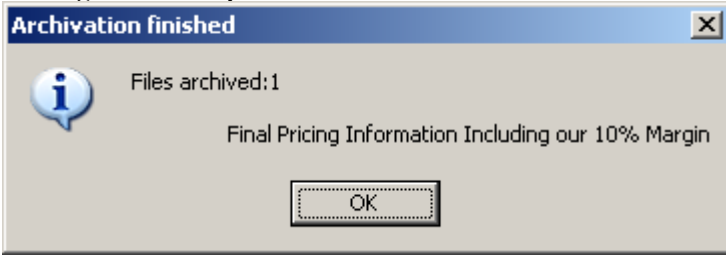

### **Archiving Email without Attachments**

Sometimes only email subject and text are needed. Attached document may be stored elsewhere and there is no need to waste free space by saving it into the SugarCRM. In this case one may uncheck the check box next to "Archive Email..." button. While it is unchecked the Email is archived without attachments.

| Archive E-Mail message(s) with attachments: | Archive E-Mail      |
|---------------------------------------------|---------------------|
| Archive attached files only:                | Archive attachments |
|                                             | Cancel              |

### **Archiving Sent Email**

Archiving Sent Email is very similar to archiving an incoming one. Just select it in the "Sent" folder and press the end of the similar for Incoming and Sent Emails.

To learn how to archive an Email that is not yet sent but is just being composed see the next chapter.

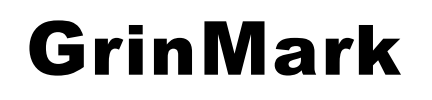

http://www.grinmark.com/english

sugarcrm@grinmark.com

### **Archiving Composed Email**

Suppose that the "New" button is pressed and a new Email is being composed. Composition window appears:

| 😭 Untitled M         | essage                      |                               |                            |                   |        |                       | <u>- 0 ×</u> |
|----------------------|-----------------------------|-------------------------------|----------------------------|-------------------|--------|-----------------------|--------------|
| Eile Edit            | <u>V</u> iew <u>I</u> nsert | F <u>o</u> rmat <u>T</u> ools | T <u>a</u> ble <u>W</u> in | idow <u>H</u> elp | Тур    | e a question for help | • ×          |
| : 🖃 <u>S</u> end   🌘 | ) - 🔟 🍫                     | 😼 📍 🌲 🛛 🛛                     | r   🖄   🗈 🤇                | Options 👻         | HTML   | •                     |              |
| 🛄 То                 |                             |                               |                            |                   |        |                       |              |
| 🔛 Cc                 |                             |                               |                            |                   |        |                       |              |
| Subject:             |                             |                               |                            |                   |        |                       |              |
| i 🗖 🎒   X            | 🗈 🖺   Aria                  | al                            | - <b>1</b> 0 - <b>+</b>    | <u>A</u> -   B    | I ∐  ≣ |                       | #₽₽          |
| ່ °Ca <>Sugar        | [] 📮                        |                               |                            |                   |        |                       |              |
|                      |                             |                               |                            |                   |        |                       | •            |
|                      |                             |                               |                            |                   |        |                       |              |
|                      |                             |                               |                            |                   |        |                       |              |
|                      |                             |                               |                            |                   |        |                       |              |
|                      |                             |                               |                            |                   |        |                       |              |
|                      |                             |                               |                            |                   |        |                       | •            |
|                      |                             |                               |                            |                   |        |                       | *            |
|                      |                             |                               |                            |                   |        |                       | Ŧ            |

Compose this Email as usual. One additional feature is available for you: Compose this Email to be archived to selected SugarCRM items when "Send" button is pressed. In this case we fill all standard Email fields, and press this button:

v4.2.0

#### http://www.grinmark.com/english

sugarcrm@grinmark.com

| Pricing information - Message                                                 |        |
|-------------------------------------------------------------------------------|--------|
| Eile Edit View Insert Format Tools Table Window Help Type a question for help | • ×    |
| 🕴 🖃 Send   🔘 👻   🔛 🎭   😼 🕴 💘   🍅   😫 Options 👻   HTML 🔹                       |        |
| Io John Smith <qr645@mail.ru></qr645@mail.ru>                                 |        |
| 🛄 Cc                                                                          |        |
| Subject: Pricing information                                                  |        |
| 🔢 🛃 🔏 🐘 🌊   Arial 🔹 10 🔹 🗛 •   B 🖌 🖳 🚍 🚝   🚝 🗄 1                              | ŧ.     |
| [ <sup>®</sup> ℃ <>Sugar []                                                   |        |
|                                                                               |        |
| Hi John,                                                                      |        |
| Please provide me pricing information for position"II-17-23".                 |        |
| Regards                                                                       |        |
| Steve                                                                         |        |
|                                                                               | -      |
|                                                                               | ±      |
|                                                                               | ⊙<br>∓ |

After pressing it, we see the standard Archiving Dialog. Select the required SugarCRM items and press "Archive E-Mail":

v4.2.0

#### http://www.grinmark.com/english

sugarcrm@grinmark.com

| M Archiving E-Mail: Pricing information (Outcoming)                                                                                                    | <u> </u>  |
|----------------------------------------------------------------------------------------------------|-----------|
| Select SugarCRM object to archive E-Mail                                                                                                    |           |
| Select which SugarCRM modules to search for specified word:                                                                                                    |           |
| <ul> <li>□ ☐ Contacts</li> <li>□ ☐ Accounts</li> <li>□ ☐ Opportunities</li> <li>□ ☐ Cases</li> <li>□ ☐ Bugs</li> <li>□ Q Leads</li> <li>□ ☐ Projects</li> <li>□ ☐ Project Tasks</li> </ul> |           |
| 2 big consol Si                                                                                                    | earch     |
| You may use wildcard character (%). For example, searching for '%ter' finds both 'Diter' and                                                                                               | l 'Peter' |
| Contacts (88)<br>Accounts (2)<br>2 Big Consolidation Corp 233204<br>2 Big Consolidation Corp 796703<br>Cases<br>Cases<br>Bugs<br>Leads<br>Projects<br>Project Tasks                        |           |
| Archive to:                                                                                                    |           |
| 🗹 🚍 John Lon 2 Big Consolidation Corp 233204 🗂 2 Big Consolidation Corp 233204                                                                                                    |           |
| Archive E-Mail message(s) with attachments:                                                                                                    |           |

Now you can see that Email is scheduled for Archiving to "John Lon" from "2 Big Consolidation Corp 233204":

v4.2.0

### http://www.grinmark.com/english

sugarcrm@grinmark.com

| Pricing information - Message                                                          | <u> </u> |
|----------------------------------------------------------------------------------------|----------|
| Eile Edit View Insert Format Tools Table Window Help Type a question for help          | • X      |
| 💷 <u>S</u> end) 🕕 👻 🍢 🗏 🕴 🤻 🏠 👔 Options 👻 HTML 🔹                                       |          |
| To                                                                                     |          |
| 🛄 Cc                                                                                   |          |
| Subject: Pricing information                                                           |          |
| 🗄 🛃 🖂 🖄 🐚 🌊 🗛 Arial 🔹 🔹 10 🔹 📥 🖌 🖪 🖌 🖳 🗮 🚍 🏣 🚍                                         | · 🛊 🔋    |
| 🕞 🏷 <>Sugar [John Lon 2 Big Consolidation Corp 233204;2 Big Consolidation Corp 233204] |          |
| Hi John,                                                                               | 1        |
| Please provide me pricing information for <u>position</u> _"II-17-23".                 |          |
| Regards,<br>Steve                                                                      |          |
|                                                                                        | •        |
|                                                                                        | *        |
|                                                                                        | Ŧ        |

Pressing "Send" for the composed Email forces archiving of the message right after sending it:

| ×                                                                                                    |
|----------------------------------------------------------------------------------------------------|
| E-mail: Pricing information<br>Archived to:<br>John Lon 2 Big Consolidation Corp 233204<br>2 Big Consolidation Corp 233204 |
| OK                                                                                                    |

The message just sent is also marked in the "Sent" folder:

v4.2.0

#### http://www.grinmark.com/english

sugarcrm@grinmark.com

| 🕒 Отправленные - Microsoft                 | : Outlook                       |                               |                          |           |                        | _ 8 ×                   |
|--------------------------------------------|---------------------------------|-------------------------------|--------------------------|-----------|------------------------|-------------------------|
| Eile Edit View Go Tool                     | ls <u>A</u> ctions <u>H</u> elp |                               |                          |           | Туре а                 | a question for help 🛛 🗸 |
| 🗄 🛐 <u>N</u> ew 👻 🎒 🎽 🗙 🛛 🙈                | <u>R</u> eply 🙈 Reply to Al     | 🙈 For <u>w</u> ard   📑 Send/R | e <u>c</u> eive 👻 🗎 🏠 Fi | ind 🔌   🔟 | Type a contact to find | -   🕜 📮                 |
| 💷 <>Sugar 🖕                                |                                 |                               |                          |           |                        |                         |
| Mail                                       | Отправленн                      | sie                           |                          |           |                        | 5                       |
| Favorite Folders                           | 1 D 0 To                        | Subject                       | Sent                     | ∇ Size    | SugarItem              | P -                     |
| 🖂 Входящие<br>🖸 <i>Непрочтенные письма</i> | 🖃 Date: Today                   |                               |                          |           |                        |                         |
| 🔯 К исполнению                             | 🙈 'John Smith'                  | Pricing information           | Sun 7/15                 | 5/20 4 KB | John Lon 2 Big Cons    | olidation Cor 🛜         |
| Стправленные                               |                                 |                               |                          |           |                        |                         |
| All Mail Folders                           |                                 |                               |                          |           |                        |                         |
| 🖻 🧐 Личные папки 📃                         |                                 |                               |                          |           |                        |                         |
| Исходящие                                  |                                 |                               |                          |           |                        |                         |
| 🧓 Нежелательная пс                         |                                 |                               |                          |           |                        | _                       |
| Отправленные                               |                                 |                               |                          |           |                        |                         |
| 💆 Черновики [2] 📃                          | Pricing info                    | rmation                       |                          |           |                        |                         |
| 🗄 🛄 Search Folders 🗾                       | a681 [a681@                     | ວິmail rul                    |                          |           |                        |                         |
| 🖂 Mail                                     | You replied on 7                | /15/2007 11/14 PM             |                          |           |                        |                         |
|                                            | Te: 'John Smith'                | 13/2007 11/14 PM              |                          |           |                        |                         |
| 🛄 Calendar                                 |                                 |                               |                          |           |                        |                         |
| Sector Contacts                            | Hi John,                        |                               |                          |           |                        |                         |
| 🗳 Tasks                                    | Please provide                  | me pricing information        | for position "II-        | -17-23".  |                        |                         |
| s 🛯 📄 🖉                                    | Regards,                        |                               |                          |           |                        | •                       |
| 1 Item                                     |                                 |                               |                          |           |                        |                         |

### **Archiving RE and FW Email**

Since version 3.0 there is a setting to control automatic archiving of Sent and Forwarded email messages. This behavior is optional. To enable it the registry value should be set:

HKEY\_CURRENT\_USER\Software\GrinMark\SugarOutlook\autoArchivingEnabled=1

Default value is 0.

When enabled archiving "RE" and "FW" Emails becomes very similar to archiving composed Emails. GrinMark Addin automatically schedules the message for archiving to SugarCRM items of the Parent Email (i.e. Email being replied or forwarded).

This way the whole Email thread will be automatically archived.

### **Archiving Contacts, Tasks and Appointments**

Whenever you have any entry, such as Contact or Meeting selected in Outlook you can press the selected entry to Sugar immediately:

http://www.grinmark.com/english

sugarcrm@grinmark.com

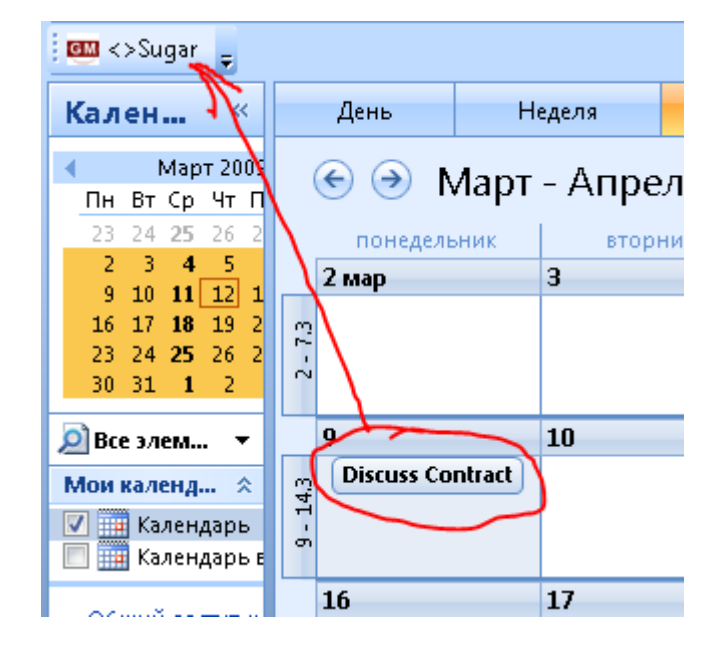

When archiving is done the confirmation dialog appears:

v4.2.0

#### http://www.grinmark.com/english

sugarcrm@grinmark.com

| 💷 1 Items Synchronized                                                                                                    |                                                                                                    |                       |                                 | -     |  |  |  |
|----------------------------------------------------------------------------------------------------|----------------------------------------------------------------------------------------------------|-----------------------|---------------------------------|-------|--|--|--|
| Synchronizing single item M<br>Updating Sugar<br>Meetings synchronization fir                                                                                                    | Synchronizing single item Meetings from Outlook to Sugar<br>Updating Sugar<br>Meetings synchronization finished |                       |                                 |       |  |  |  |
|                                                                                                    | 0                                                                                                    | к                     |                                 |       |  |  |  |
| Select which SugarCRM m                                                                                                    | odules to search                                                                                                | for specified wo      | rd:                             |       |  |  |  |
| Contacts                                                                                                    | うOpportunities<br>(Cases                                                                                        | 🗹 💓 Bugs<br>🗹 🔍 Leads | Projects                        | s     |  |  |  |
| •                                                                                                    |                                                                                                    |                       | +                               | •     |  |  |  |
| You may use wildcard char<br>and 'Peter'                                                                                                    | racter (%). For ex                                                                                              | ample, searchin       | ng for '%ter' finds both 'Diter | -     |  |  |  |
| O'Hara John     Accounts (3)     Accounts (3)     Opp3     Opp3     Opportunities (1)     Oportunities (1)     Oportunities (1) | t <oʻhara@mail.ru)< td=""><th>&gt;</th><td></td><td>+ III</td></oʻhara@mail.ru)<>                               | >                     |                                 | + III |  |  |  |
|                                                                                                    | Arcl                                                                                                    | hive to               |                                 | _     |  |  |  |
| ▼島 New opp1                                                                                                    |                                                                                                    |                       |                                 |       |  |  |  |
|                                                                                                    | Rela                                                                                                    | ate                   |                                 | //    |  |  |  |

This means that the meeting has just been synchronized. Press "OK" to finish without any further steps. Or press "Relate" to assign newly archived items to something in SugarCRM.

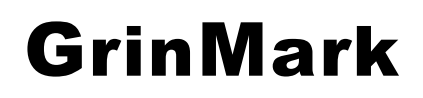

http://www.grinmark.com/english

sugarcrm@grinmark.com

### Where to Find Attached Items

### How to Find Archived Email?

Suppose that we archived the Email with subject "Pricing details" to the Account "Trait Institute Inc 144819". Let's look on the details of this item in the database:

| G | ) - 🕞 | ) - 💌 😰 🎸            | ነ 🔎 났                                   | 3                  | 3- 🍓 🔳        | -      | 🛍 🔏         |          |                  | ali ali ali ali ali ali ali ali ali ali    | 8×         |
|---|-------|----------------------|-----------------------------------------|--------------------|---------------|--------|-------------|----------|------------------|--------------------------------------------|------------|
|   |       | Account Name:        | Trait Institute                         | Inc 144819         | }             |        |             |          | Phone:           | (530) 229-6422                             | <b></b>    |
|   |       | Website:             | www.hrga.org                            | L                  |               |        |             |          | Fax:             |                                            |            |
|   |       | Ticker Symbol:       |                                         |                    |               |        |             |          | Other Phone:     |                                            |            |
|   |       | Member of:           |                                         |                    |               |        |             |          | Email:           | dev64@exampl                               | e.bi:      |
|   |       | Employees:           |                                         |                    |               |        |             |          | Other Email:     |                                            |            |
|   |       | Ownership:           |                                         |                    |               |        |             |          | Rating:          |                                            |            |
|   |       | Industry:            | Biotechnology                           | /                  |               |        |             |          | SIC Code:        |                                            |            |
|   |       | Type:                | Customer                                |                    |               |        |             |          | Annual Revenue:  |                                            |            |
|   |       |                      |                                         |                    |               |        |             |          | Last Modified:   | 2007-07-14 15:                             | 02 b       |
|   |       | Assigned to:         | chris                                   |                    |               |        |             |          | Date Created:    | 2007-07-14 15:                             | 02 b       |
|   |       | Billing Address:     | 321 University<br>Kansas City, I<br>USA | / Ave.<br>NY 23201 | I             |        | Сору        | S        | hipping Address: | 321 University A<br>Kansas City, NY<br>USA | we.<br>1 2 |
|   |       | Description:         |                                         |                    |               |        |             |          |                  |                                            |            |
|   | All   | Sales Marketing      | Support                                 | Activities         | Collaboration | I      |             |          |                  |                                            |            |
|   | ∀ACT  | IVITIES              |                                         |                    |               |        |             |          |                  |                                            |            |
|   | ≈HIST | ORY                  |                                         |                    |               |        |             |          |                  |                                            |            |
|   |       | Create Note or Attac | chment                                  | Archi              | ve Email      | View 9 | Summary     |          |                  |                                            |            |
|   |       |                      |                                         |                    |               |        |             |          |                  |                                            | K          |
| ( |       | Subject 🔿            |                                         |                    | Status 🔷      |        | Contact     | D        | ate Modified 🇢   | Assigned User                              | ÷          |
|   |       | Pricing details      |                                         |                    | Read          | ,      |             | 2        | 2007-07-14 16:46 | admin                                      |            |
| • |       | Review needs         |                                         |                    | Not Held      |        | Wendi Vande | erhura 🤉 | 0007-07-14 15:03 | chris                                      | •          |

The attached Email is available in the History subpanel.

Let's look at the DetailView for this Email in SugarCRM:

v4.2.0

| http://www.grinmark.com                 | <u>/english</u>         | sugarcrm@gr                | inmark.com |
|-----------------------------------------|-------------------------|----------------------------|------------|
| G • 🕞 - 💌 🖻 🏠 🔎 📩 🥴                     | 🖉 • 🌺 🔟 • 📙 🛍           | 1 🚳                        | 🥂 – 🗗 ×    |
| All Sales Marketing Support Activit     | ies Collaboration Other |                            |            |
| ATTACHMENTS                             |                         |                            |            |
|                                         |                         |                            | R          |
| Subject 🗘                               |                         |                            |            |
| 🖉 🥢 pricing info.doc                    |                         |                            |            |
| * ACCOUNTS                              |                         |                            |            |
| Create Select                           |                         |                            |            |
| Account Name 🗘                          |                         | City 🕀                     | Phone 👄    |
| Trait Institute Inc 144819              |                         | Kansas City                | (530) 229  |
|                                         |                         |                            |            |
| Create Select                           |                         |                            |            |
| Name $\hat{-}$                          | Account Name            | Email 🔶                    | K          |
|                                         |                         |                            |            |
|                                         |                         |                            |            |
| Create Select                           |                         |                            |            |
|                                         |                         |                            | K          |
| Opportunity 🔶                           |                         | Account Name 🔶             |            |
| Trait Institute Inc 144819 - 1000 units |                         | Trait Institute Inc 144819 |            |
| 4                                       |                         |                            |            |

SugarCRM now knows that this Email:

- a) Has an attachment "pricing details.doc"
- b) Is Attached to an Account "Trait Institute Inc 144819"
- c) Is Attached to an Opportunity "Trait Institute Inc 144819 1000 Units"

### Where to Find Archived Files

Suppose that we archived an Email with an attachment (or file) "pricing details.doc" named as "Final Pricing Information Including our 10% Margin", to an Opportunity "Trait Institute Inc 144819 – 1000 Units". We can find it in the history panel of this Opportunity:

v4.2.0

| ttp://www.grinmar                 | <u>k.com/english</u> sugarcrm@              | grinmar       | k.com       |
|-----------------------------------|---------------------------------------------|---------------|-------------|
| Edit Duplicate Delete             |                                             |               | -           |
| View Change Log                   |                                             |               |             |
| Opportunity Name:                 | Trait Institute Inc 144819 - 1000 units Amo | unt:(USD \$)  | 50,000.00   |
| Account Name:                     | Trait Institute Inc 144819 Expected 0       | Close Date:   | 2008-04-0   |
| Type:                             | New Business                                | Next Step:    |             |
| Lead Source:                      | Partner S                                   | ales Stage:   | ld. Decisio |
| Campaign:                         |                                             |               |             |
|                                   | Pro                                         | bability (%): | 40          |
| Assigned to:                      | chris La                                    | ist Modified: | 2007-07-1   |
|                                   | Da                                          | ate Created:  | 2007-07-1   |
| Description:                      |                                             |               |             |
| All Sales Marketing Suppo         | ort Activities Collaboration                |               |             |
| <b>∀ACTIVITIES</b>                |                                             |               |             |
| ♠ HISTORY                         |                                             |               |             |
| Create Note or Attachment         | Archive Email View Summary                  |               | k           |
| Subject 🔶                         | Status 🔶 Contact Date Modified 🇢            | Assigned      | User 🔶      |
| 🖉 🥢 Final Pricing Information Ind | cluding our 10% Margin Note 2007-07-14      |               |             |
| Pricing details                   | Read 2007-07-14 16:48                       | 6 admin       |             |
|                                   |                                             |               |             |
| Create    Select  <br>            |                                             |               | •           |

#### Copyright GrinMark Limited, 2006-2015 http://www.grinmark.com/products/addin/

#### http://www.grinmark.com/english

sugarcrm@grinmark.com

### **Archiving Documents from Word and Excel**

Working with Addin from Word and Excel is simple. GrinMark Addin is on the toolbar:

| M    | licrosoft Exc             | el - exp050:              | )7                  |                          |                    |                |       |     |        |
|------|---------------------------|---------------------------|---------------------|--------------------------|--------------------|----------------|-------|-----|--------|
| :2   | <u>F</u> ile <u>E</u> dit | <u>V</u> iew <u>I</u> nse | ert F <u>o</u> rmat | <u>T</u> ools <u>D</u> a | ata <u>W</u> indov | v <u>H</u> elp |       |     | _ 8 ×  |
| 1    | 📂 🛃 🕻                     | 3 3 9                     | - <b>Σ</b> -        | 🕜 🕎 i Aria               | al                 | <b>v</b> 10    | - B / | Ū∣≣ | ≣ ≣ [] |
| GM   | 💷 <>Sugar []              |                           |                     |                          |                    |                |       |     |        |
|      | A8                        | •                         | fx                  |                          |                    |                |       |     |        |
|      | A                         | В                         | С                   | D                        | E                  | F              | G     | Н   |        |
| 1    |                           |                           |                     |                          |                    |                |       |     |        |
| 2    | 5/2/2007                  | \$105                     |                     |                          |                    |                |       |     |        |
| 3    | 5/3/2007                  | \$85                      |                     |                          |                    |                |       |     |        |
| 4    | 5/4/2007                  | \$190                     |                     |                          |                    |                |       |     |        |
| 5    |                           |                           |                     |                          |                    |                |       |     |        |
| 6    |                           |                           |                     |                          |                    |                |       |     |        |
| 7    | Total:                    | \$380                     |                     |                          |                    |                |       |     |        |
| 8    |                           |                           |                     |                          |                    |                |       |     |        |
| 9    |                           |                           |                     |                          |                    |                |       |     | -      |
| I4 4 | → → \She                  | et1 / Sheet2              | 2 / Sheet3 /        | /                        |                    | •              |       |     |        |
| Read | ly                        |                           |                     |                          |                    |                |       | NUM |        |

Use **Example 1** button to archive the current version of the document. Archive document dialog appears:

v4.2.0

#### http://www.grinmark.com/english

sugarcrm@grinmark.com

| 💷 Archive a file:exp0507.xls                                                                                                    |                                                            | <u>_ 0 ×</u>       |  |  |  |  |  |
|----------------------------------------------------------------------------------------------------|------------------------------------------------------------|--------------------|--|--|--|--|--|
| Edit 'Note Name' to be more descriptive than a file name i.e. 'Corrected invoice' instead of<br>'inv01.doc'                                                                                                    |                                                            |                    |  |  |  |  |  |
| Note Name                                                                                                    | File                                                       | Size               |  |  |  |  |  |
| Expected expenses for May 2007                                                                                                    | exp0507.xls                                                | 13824              |  |  |  |  |  |
|                                                                                                    |                                                            |                    |  |  |  |  |  |
| Select which SugarCRM modules to searc                                                                                                    | h for specified word:                                      |                    |  |  |  |  |  |
| Contacts 🖉 🕤 Accounts                                                                                                    | ☑ 🛱 Opportunities 🛛 🔲 😝 Cases<br>Project Tasks             | 🗹 斄 Bugs           |  |  |  |  |  |
| 2 big                                                                                                    |                                                            | Search             |  |  |  |  |  |
| You may use wildcard character (%). For                                                                                                    | example, searching for '%ter' finds both '[                | Diter' and 'Peter' |  |  |  |  |  |
| Contacts<br>Accounts (2)<br>Accounts (2)<br>2 Big Consolidation Corp 23<br>Deportunities (2)<br>2 Big Consolidation Corp 23<br>2 Big Consolidation Corp 23<br>Cases<br>Bugs<br>Leads<br>Projects<br>Project Tasks | 33204<br>36703<br>33204 - 1000 units<br>36703 - 1000 units |                    |  |  |  |  |  |
| Archive to:                                                                                                    |                                                            |                    |  |  |  |  |  |
| ☑ ि 2 Big Consolidation Corp 233204                                                                                                    |                                                            | N i                |  |  |  |  |  |
| Cancel                                                                                                    | Ľ                                                          | ОК                 |  |  |  |  |  |

Specify "Note Name" to clarify document contents, select the archiving target and press "OK".

Finally, the status message is displayed:

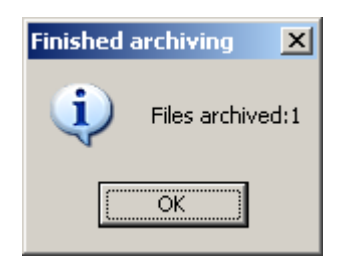

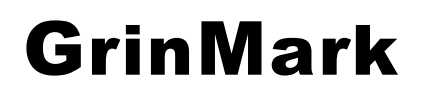

Getting Started Guide v4.2.0

http://www.grinmark.com/english

sugarcrm@grinmark.com

### **Working with Document Templates**

### How to Add a Document Template?

Each company has a set of standard documents used in everyday operations. Some kinds of documents are produced by certain software systems (Orders, Invoices, Payroll). Some kinds of documents are semantically much closer to CRM software: Marketing, Whitepapers, EULA and so on.

SugarCRM has a dedicated module for storing standard documents and templates. Module "Documents" that is used to maintain the list of standardized documents:

**Getting Started Guide** 

v4.2.0

| <u>ht</u> | tp:       | / / x     | www.grinmarł          | com/engli          | <u>sh</u>                       | sugarcr           | m@grint         | mark.com            |
|-----------|-----------|-----------|-----------------------|--------------------|---------------------------------|-------------------|-----------------|---------------------|
|           |           | <b>SU</b> | GARCRM.               | Welcome Steven     | My Account Training Emplo       | oyees Admin Lo    | ogout About     | • • • • • •         |
|           | Home      | My        | Portal Calendar Acti  | vities Contacts Ac | counts Leads Opportu            | inities Cases     | Bug Tracker     | Documents E         |
| La        | st Vie    | wed:      | Notification 🛛 🚺 EULA | NDA 🛛 🚺 Form I-12  | 2   🗂 Trait Institute   🝰 Steve | en Sothenberg 🛛 🖂 | Pricing details | 🛱 Trait Institute   |
|           | p D       | ocu       | MENTS: HOME           | 0                  |                                 |                   |                 |                     |
|           | Bas<br>Do | ic Sea    | nt Name:              | Saved Search & Lay | Category:None                   | T                 | Sub Catego      | ry:None             |
|           | Sea       | rch       | Clear<br>NT LIST      |                    |                                 |                   |                 |                     |
|           | r ∈ Ex    | port      | Selected: 0           |                    |                                 |                   |                 | K                   |
|           |           |           | Document Name 🚊       | Category $\ominus$ | Sub Category 🔶                  | Latest Revision   | Published By    | Revision Date       |
|           |           | <b>D</b>  | Notification          | Sales              |                                 | 1.0               | admin           | 2007-07-16<br>11:09 |
|           |           |           | Form I-12             | Marketing          | Marketing Collateral            | 1.3               | admin           | 2007-07-16<br>11:31 |
|           |           |           | NDA                   |                    |                                 | 1.6               | admin           | 2007-07-16<br>11:32 |
|           |           | 1         | EULA                  |                    |                                 | 2.3               | admin           | 2007-07-16<br>11:33 |
|           | e≯ Ex     | port      | Selected: 0           |                    |                                 |                   |                 | P                   |
|           | Clear /   | 41        |                       |                    |                                 |                   |                 |                     |
| 4         | MAS       | S UP      | DATE                  |                    |                                 |                   |                 | •                   |

Suppose that we prepared some document that is frequently used in the communication with customers:

v4.2.0

http://www.grinmark.com/english

sugarcrm@grinmark.com

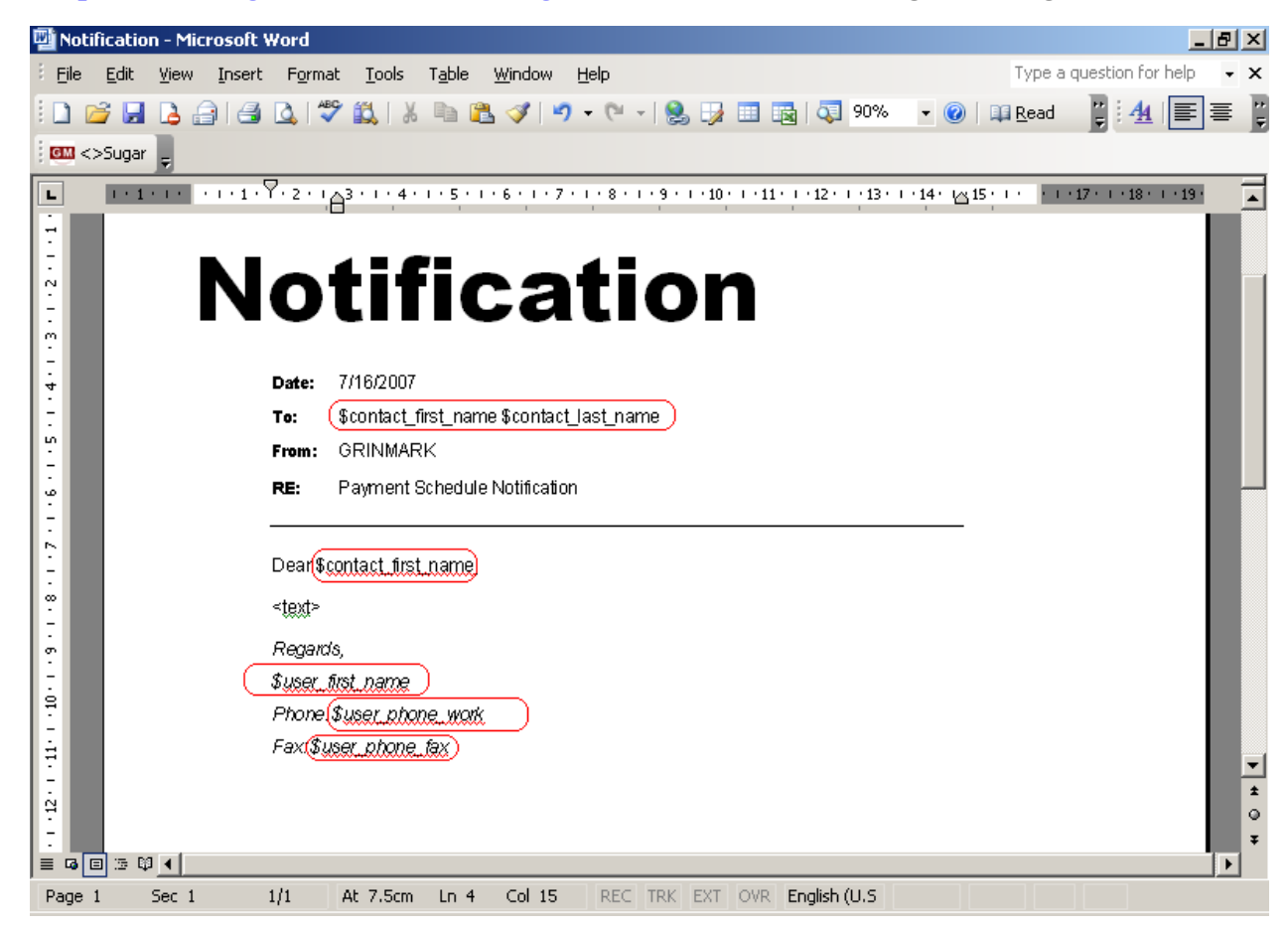

Parts of the document starting with the "\$" sign are subjects for template processing. For example,

\$contact first name

An alternative way to specify the field is to enclose it into  $\{\{...\}\}$ . I.e.:

{{contact\_first\_name}}

Represents first name of the notification recipient. At any time one may review the list of available template fields for selected Contact by pressing the "?" button next to the "Fill" button:

Fill ?

This brings the template list filled with actual values.

It is possible to format date and time fields by means of template prefixes. For example,

\$contact birthdate -> 1975-10-10 03:00.00

I.e. it is resolved to date in full format. It is possible control how the date field is replaced using one of the prefixes: "D." for "Date", "DT." for Date & Time and "T." for "Time". System-default date and time formats are used. For example:

Getting Started Guide

v4.2.0

| http://www.grin                                                                      | mark.com/english                                                     | sugarcrm@grinmark.co                                      | m           |
|--------------------------------------------------------------------------------------|----------------------------------------------------------------------|-----------------------------------------------------------|-------------|
| \$D.contact<br>\$DT.contac<br>\$T.contact                                            | _birthdate -> 10/10/<br>t_birthdate -> 10/10/<br>_birthdate -> 03.00 | 1975<br>1975 03:00                                        |             |
| Next we publish a new<br>employees:                                                  | template to be available to all                                      |                                                           | -           |
| Home My Portal Calenda                                                               | r Activities Contacts Accounts Leads C                               | Opportunities Cases Bug Tracker Documents                 | E           |
| Last Viewed:   💕 Notification                                                        | 🕼 EULA 🛛 💋 NDA 🕸 Form I-12 🛛 🗂 Trait Institute 🛛 {                   | 🍰 Steven Sothenberg 🛛 🖂 Pricing details 🗍 🞒 Trait Institu | te          |
| DOCUMENTS: NOTIFIC<br>Save Cancel<br>Document Name: *<br>File Name: *<br>Template? : | Notification<br>Notification.doc                                     | Revision: * 1.<br>Document Type:                          | .0<br>1 Iii |
| Category:<br>Status:                                                                 | Sales  Active                                                        | Sub Category:                                             | Nor         |
| Publish Date: *<br>Related Document:                                                 | 2007-07-16 yyyy-mm-dd                                                | Expiration Date:                                          | <b>-</b>    |
| Description.                                                                         |                                                                      |                                                           |             |
| Save Cancel                                                                          |                                                                      |                                                           |             |
| •                                                                                    |                                                                      |                                                           |             |

Please note that we set the "Template?" checkbox to mark this document as a template.

### **Viewing Documents Repository**

Start the template repository: "Start"->"Programs"->"GrinMark"->"Document Templates":

Getting Started Guide

v4.2.0

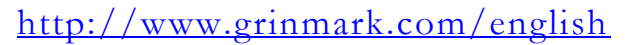

sugarcrm@grinmark.com

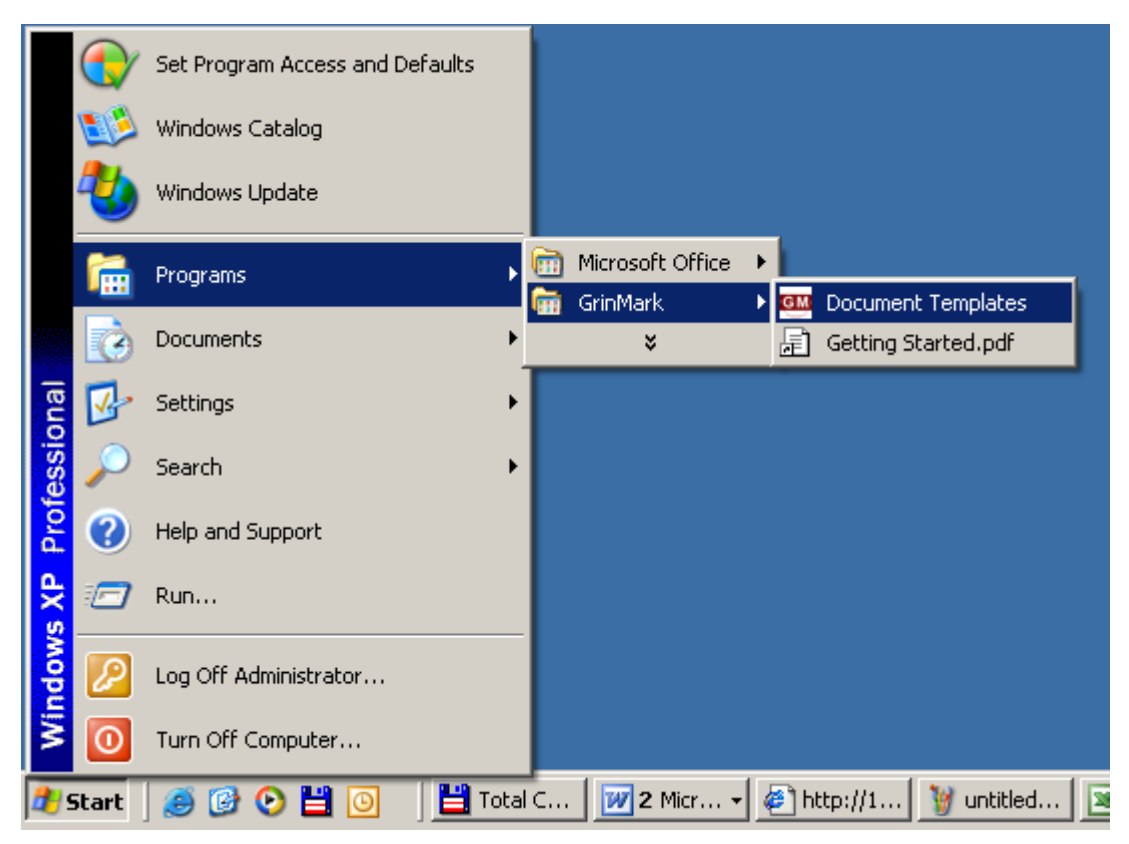

The list of documents from the template repository is displayed:

http://www.grinmark.com/english

sugarcrm@grinmark.com

v4.2.0

| SugarCRM Documents and Templa | ites      |                     |           |  |  |  |
|-------------------------------|-----------|---------------------|-----------|--|--|--|
| Name                          | Category  | Subcategory         | Template? |  |  |  |
| 🞇 Notification                | Sales     |                     | +         |  |  |  |
| EULA                          |           |                     |           |  |  |  |
|                               |           |                     |           |  |  |  |
| Form I-12                     | Marketing | Marketing Collatera |           |  |  |  |
|                               |           |                     |           |  |  |  |
|                               |           |                     |           |  |  |  |
|                               |           |                     |           |  |  |  |
|                               |           |                     |           |  |  |  |
|                               |           |                     |           |  |  |  |
|                               |           |                     |           |  |  |  |
|                               |           |                     |           |  |  |  |
|                               |           |                     |           |  |  |  |
|                               |           |                     |           |  |  |  |
|                               |           |                     |           |  |  |  |
|                               |           |                     |           |  |  |  |
|                               |           |                     |           |  |  |  |
|                               |           |                     |           |  |  |  |
|                               |           |                     |           |  |  |  |
| Preview                       |           | F                   | 'roceed>> |  |  |  |
|                               |           |                     |           |  |  |  |

In this example we are going to prepare the notification for "John Lon" and send it to him via Email. We select the "Notification" template and press the "Proceed>>" button:

http://www.grinmark.com/english

sugarcrm@grinmark.com

v4.2.0

### SugarCRM Documents and Templates Category Subcategory Template? Name 🖳 Notification Sales 💾 EULA 🛃 NDA 📳 Form I-12 Marketing Marketing Collateral Proceed>> Preview... Select Document or Template from the SugarCRM

Next we see the Archive Dialog that allows search and select contacts. We select "John Lon" and press the "Fill" button:

#### Copyright GrinMark Limited, 2006-2015 http://www.grinmark.com/products/addin/

v4.2.0

### http://www.grinmark.com/english sugarcrm@grinmark.com 🎟 Template Processing Select a Contact for filling a template: Select which SugarCRM modules to search for specified word: ... 🔽 🚍 Contacts Search You may use wildcard character (%). For example, searching for '%ter' finds both 'Diter' and 'Peter' ⊡~⊜ Contacts (1) 🗌 💭 📄 John Lon 2 Big Consolidation Corp 233204 Selected: 🔽 🚍 John Lon 2 Big Consolidation Corp 233204 Send E-Mail Save Fill

After a while a pre-filled template appears:

v4.2.0

| http://www.                                                                                                    | <u>grinmark</u>                                                                          | .com/e                                      | nglis           | <u>h</u>        |              | 5          | sugarc         | rm@grin         | ımark.o         | com   |
|----------------------------------------------------------------------------------------------------|------------------------------------------------------------------------------------------|---------------------------------------------|-----------------|-----------------|--------------|------------|----------------|-----------------|-----------------|-------|
| 🕎 Notification.doc -                                                                                                    | Microsoft Wor                                                                            | ď                                           |                 |                 |              |            |                |                 | _               |       |
| айл Правка                                                                                                    | <u>В</u> ид Вст <u>а</u> вка                                                             | Фор <u>м</u> ат                             | С <u>е</u> рвис | <u>т</u> аблица | <u>О</u> кно | ⊆правка    | E              | ведите вопр     | oc              | - ×   |
| 4 Шапка                                                                                                    | → Arial                                                                                  | -                                           | 10 •            |                 | ∎∎           | <u>1</u> € | 🗐   🌌          | • <u>A</u> • √o | e 🗋 i 🛷         | I 🖷 🚆 |
| i 🖬 😭 I 🛛                                                                                                    |                                                                                          | - •                                         | 0,5 🕶 🛓         | <u>_</u> -      | - 🗞 -        | -          |                | • = = =         | 街    A          |       |
| 💷 <>Sugar 💂                                                                                                    |                                                                                          |                                             |                 |                 |              |            |                |                 |                 |       |
| L 1.1.1.1.1.1.1.1.1.1.1.1.1.1.1.1.1.1.1.                                                                                                    | 1.7.2.1 <sub>6</sub> 3.1                                                                 | 4 • 1 • 5 • 1 • 6                           | 5 . 1 . 7 . 1   | .8.1.9.1        | 10   11      | 12 12 13   | · · ·14· 🖂     | 15 1 1 1 17     | • • •18 • • •19 |       |
| 7.1.6.1.5.1.4.1.3.1.2.1.1.1.                                                                                                    | Date: 7/16/2<br>To:<br>From:<br>RE<br>Payme                                              | <b>fic</b><br>007<br>MARK<br>ent Schedule N | otification     | tio             | n            |            |                |                 |                 |       |
| - 1 - 13 - 1 - 12 - 1 - 11 - 1 - 12 - 1 - 8 - 1 - 8 - 1 - 9 - 1 - 8 - 1 - 8 - 1 - 1 | Dear Lon,<br><text><br/>Regards,<br/>Steven<br/>Phone : +7-916<br/>Fax: +7-916-19</text> | -153-19-87<br>33-19-00                      |                 |                 |              |            |                |                 |                 | *     |
| ■ @ ■ 5 ₩ ◀                                                                                                    |                                                                                          |                                             |                 |                 |              |            |                |                 |                 |       |
| Рисование 🔹 🔓 🛛                                                                                                    | Автофи <u>г</u> уры т                                                                    |                                             |                 | 4 🕄 🙎           |              | 🆄 + 🚄      | • <u>A</u> • : | = = ₽           |                 |       |
| Стр. 1 Разд 1                                                                                                    | 1/1                                                                                      | На 7,5см                                    | Ст 4            | Кол 15          | ЗАП          | ИСПР ВД    | Л ЗАМ          | английский      | Ŀ               |       |

Automatically filled parts are disclosed in RED rectangle. The last thing to do is to fill the Notification text (BLUE rectangle). After it is done we can save and close the document:

v4.2.0

http://www.grinmark.com/english sugarcrm@grinmark.com 🕎 Notification.doc - Microsoft Word Введите вопро x Файл Правка Вид Вставка Формат Сервис Таблица Окно <u>С</u>правка • ж<u>ч</u> ह ह ह ह ह ह ह थे • <u>А</u> • х √а 🐴 Основной текст 👻 Arial **-** 10 🔻 0,5 🔹 🏒 📲 📲 🔹 🦄 🔹 🛄 👻 🥅 📰 🔚 📰 🔛 🔛 🔛 <>Sugar 1 і́ 🗋 🧀 🔚 🔚 🕒 🖤 📖 🐰 🐚 🖺 🟈 🤊 – 🔍 – 😣 🞲 💷 🖓 III 📢 👖 🕰 I 🕮 Цтение 1 • 1 • 1 • 1 • 1 • 1 • 2 • 1 • 3 • 1 • 4 • 1 • 5 • 1 • 6 • 1 • 7 • 1 • 8 • 1 • 9 • 1 • 10 • 1 • 11 • 12 • 1 • 13 • 1 • 14 • 15 • 1 • 10 • 1 • 17 • 1 • 18 • 1 • 19 • L 12-1-16-1-15-1-14-1-13-1-12-1-11-1-10-1-9-1-8-1-7-1-6-1-5-1-4-1-3-1-2-1-1 Notification Date: 7/16/2007 To: Lon John GRINMARK From: Payment Schedule Notification RE DearLon, Your payment deadline expires in 3 days Regards, Steven Phone: +7-916-153-19-87 Fax: +7-916-153-19-00 • ± ۹ Ŧ E G E 3 Q 4 Рисование т 😓 | Автофигуры т 🔨 🔪 🗔 🔿 🔛 🐗 🎲 💁 🔏 | 🦄 т 🚄 т 📥 т 🚍 🚃 🛱 💷 🇊 💂 1/1На 10,5см Ст 7 Кол 42 ЗАП ИСПР ВДЛ ЗАМ английский Ľ٧ Стр. 1 Разд 1

Now we have two options: either to save filled document somewhere on the local drive or to send it via Email:

v4.2.0

### http://www.grinmark.com/english sugarcrm@grinmark.com 🎟 Template Processing Select a Contact for filling a template: Select which SugarCRM modules to search for specified word: ... 🔽 🚍 Contacts Search You may use wildcard character (%). For example, searching for '%ter' finds both 'Diter' and 'Peter' ⊡-- 🗐 Contacts (1) 🛄 📰 📰 John Lon 2 Big Consolidation Corp 233204 Selected: John Lon 2 Big Consolidation Corp 233204 Send E-Mail Save Fill

Pressing "Send" opens the Outlook composer window:

v4.2.0

### http://www.grinmark.com/english

sugarcrm@grinmark.com

| 😰 Untitled - Message (HTML)                                                 | <u>- 🗆 ×</u> |
|-----------------------------------------------------------------------------|--------------|
| Eile Edit View Insert Format Tools Actions Help                             |              |
| i ⊡ <u>S</u> end   🛃   λ 📮 i Arial →   10 →   <u>A</u>   B Ι <u>U</u>   🚍 i |              |
| Sugar [John Lon 2 Big Consolidation Corp 233204] = #1                       |              |
| To                                                                          |              |
| <u></u>                                                                     |              |
| Subject:                                                                    |              |
| Attach Motification.doc (27 KB) #3 Attachment Op                            | tions        |
|                                                                             | <u> </u>     |
|                                                                             |              |
|                                                                             |              |
|                                                                             |              |
|                                                                             |              |
|                                                                             |              |
|                                                                             |              |
|                                                                             | <b>v</b>     |

#1: The composed message is already scheduled for archiving to selected account in SugarCRM#2: The composed message already has the required "To" address

#3: The composed message has filled the template attached to it

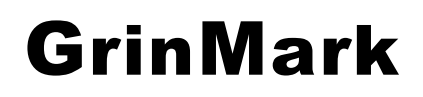

Getting Started Guide v4.2.0

http://www.grinmark.com/english

sugarcrm@grinmark.com

### **GrinMark Contact Synchronizer**

### **Basic Functions**

Contact Synchronizer can be executed via "Start->Programs->Grinmark->Contact Synchronizer":

| 🏧 GrinMark SugarCRM - Outlook Synchronizer 🛛 🛛 🔜                |                                   |  |  |  |  |
|-----------------------------------------------------------------|-----------------------------------|--|--|--|--|
| Synchronize Contacts                                            |                                   |  |  |  |  |
| Outlook->SugarCRM                                               | SugarCRM->Outlook                 |  |  |  |  |
| Ignore Account Name 3                                           | My Contacts marked 'Sync to Outlo |  |  |  |  |
| _ Synchroniz                                                    | e Tasks 🛛 🝃 📃                     |  |  |  |  |
| Outlook->SugarCRM                                               | SugarCRM->Outlook                 |  |  |  |  |
| Synchronize                                                     | Meetings 👜                        |  |  |  |  |
| 7 Outlook->SugarCRM                                             | SugarCRM->Outlook 🞖               |  |  |  |  |
| Synchroni                                                       | ze Calls 1 🗂                      |  |  |  |  |
| Outlook->SugarCRM                                               | SugarCRM->Outlook                 |  |  |  |  |
| Outlook Categories for Calls:                                   | Phone Call                        |  |  |  |  |
|                                                                 | Call;Phone                        |  |  |  |  |
| Force full synchronization (ignore modification time) <b>12</b> |                                   |  |  |  |  |
| <b>13</b> Scheduler <b>14</b> Ad                                | dvanced <b>15</b> Done <b>16</b>  |  |  |  |  |

- 1. Synchronize Contacts from Outlook to SugarCRM
- 2. Synchronize Contacts from SugarCRM to Outlook
- 3. Options to be used when synchronizing from Outlook to SugarCRM. See the chapter "Contact Synchronization Options" below for more information.

### Getting Started Guide v4.2.0

### http://www.grinmark.com/english

sugarcrm@grinmark.com

- 4. Options to be used when synchronizing from SugarCRM to Outlook. See the chapter "Contact Synchronization Options" below for more information.
- 5. Synchronize Tasks from Outlook to SugarCRM
- 6. Synchronize Tasks from SugarCRM to Outlook
- 7. Synchronize Meetings from Outlook to SugarCRM
- 8. Synchronize Meetings from SugarCRM to Outlook
- 9. Synchronize Calls from Outlook to SugarCRM. "Outlook Categories for Calls" option is used to help to distinguish Calls from Meetings in Outlook. See "Synchronizing Phone Calls" for more information.
- 10. Synchronize Calls from SugarCRM to Outlook. "Outlook Categories for Calls" option is used to help to distinguish Calls from Meetings in Outlook. See "Synchronizing Phone Calls" for more information.
- 11. "Outlook Categories for Calls" option is used to help distinguishing Calls from Meetings in Outlook. See "Synchronizing Phone Calls" for more information.
- 12. "Force full Synchronization (ignore modification time)". Should be used if you change any other synchronization options to force full synchronization. See the "Full Synchronization" chapter below for more explanations about this option.
- 13. Open "Connection Settings" dialog.
- 14. Open synchronization scheduler settings dialog. See "Automatic Synchronization" for more information.
- 15. The "Advanced..." option allows you to configure Outlook categories involved in the synchronization process.
- 16. "Done" saves settings and closes synchronizer dialog window.

*Important note*: All synchronization settings are remembered and used in other types of synchronization (Automatic, Archive of Selected Items).

### **Contact Synchronization Options**

When Synchronizing from Outlook to SugarCRM the following options may be applied:

| Ignore Account Name 🗾 💌         |
|---------------------------------|
| Ignore Account Name             |
| Find Matching Account           |
| Find Or Create Matching Account |

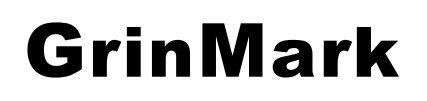

### Getting Started Guide

#### v4.2.0

#### http://www.grinmark.com/english

#### sugarcrm@grinmark.com

- 1. "Ignore Account Name" Just archive Contacts to Outlook ignoring Company Name field. This means that in SugarCRM the Contact will not be associated with any Account.
- 2. "Find Matching Account" Search for SugarCRM Account with the name equal to "CompanyName" field in Outlook Contact. If such Account is found, then newly created contact in SugarCRM is associated with it.
- 3. "Find Or Create Matching Account" Search for SugarCRM Account with the name equal to "CompanyName" field in Outlook Contact. If such Account is found, then newly created contact in SugarCRM is associated with it. If no such Account is found, then a new Account is created and its name is set to "CompanyName". The Contact is then Associated with this new Account.

When Synchronizing from SugarCRM to Outlook the following options may be applied:

| My Contacts marked 'Sync to Outlo    |
|--------------------------------------|
| Only My Contacts                     |
| My Contacts marked 'Sync to Outlook' |
| All                                  |

- 1. "Only My Contacts" synchronize only contacts "Assigned To:" this user.
- 2. "My Contacts marked 'Sync to Outlook" Synchronize only contacts having the 'Sync to Outlook' checkbox set in SugarCRM:

Sync to Outlook®: 🛛 📝

*Important Note:* If this option is set then all contacts synchronized from Outlook to SugarCRM do automatically get this option set to "On" too.

3. "All" - Synchronize all Contacts

#### **Synchronizing Phone Calls**

SugarCRM has two types of items: Calls and Meetings. In the same time Outlook has the "Appointment" item that reflects both Calls and Meetings.

That is why we have the following option:

| Uutlook Categories for Calls: | IPhone:Call |
|-------------------------------|-------------|
| 2                             |             |

This option should contain semicolon-separated list of categories that are used to distinguish Contacts from Accounts.

For example, if this option is set to "Phone;Call" then:

1. During SugarCRM->Outlook synchronization of Calls every created Appointment gets both "Phone" and "Call" categories.

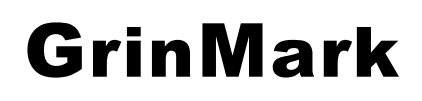

#### http://www.grinmark.com/english

sugarcrm@grinmark.com

2. During Outlook->SugarCRM synchronization only Appointments having "Phone" OR "Call" category are synchronized to calls.

### **Categories**

"Advanced Settings" dialog allows you to configure Outlook categories involved in synchronization process:

| GM Advanced Settings                                                                                          |                                    |
|----------------------------------------------------------------------------------------------------|------------------------------------|
| Assign these categories to newly created items <mark>1</mark><br>in Outlook:                                  | CRM;CRM1<br>CRM,Work               |
| Only synchronize Outlook items belonging to 2<br>one of these categories (leave empty to<br>synchronize all): | Work Work                          |
| Never synchronize Outlook items belonging to <b>3</b><br>any of these categories:                             | Private<br>Private,Personal,Hidden |
|                                                                                                    | OK Cancel                          |

- 1. Whenever a new Outlook item is created it automatically gets categories mentioned in this field.
- 2. If the option 2 is set, then only items belonging to the mentioned categories are synchronized.
- 3. If the option 3 is set, then all items will be synchronized except ones having specified categories.

Important: Options 2 and 3 are mutually exclusive. If the option 2 is set, the option 3 is IGNORED.

#### **Full Synchronization**

The logic of the synchronizer is the following:

• After item is synchronized we have two entries "ItemO" – the item in Outlook and "ItemS" – the item in Sugar. Synchronizer remembers these items by storing information:

ItemO\_id, ItemO\_ModificationTime, ItemS\_id, ItemS\_ModificationTime

in the internal database (

"c:\Users\<User Name>\AppData\Roaming\GrinMark\SyncHistory.db" on Vista "c:\Documents and Settings\<User>\Application Data\GrinMark\SyncHistory.db" on XP).

This is a SQLite database that you can open with any SQLite database viewer (for example, with Firefox with the SQLite addin).

sugarcrm@grinmark.com

http://www.grinmark.com/english

- During the next synchronization the synchronizer looks for corresponding entries in SyncHistory.db. If such entry is found, the Modification'Time is compared. If the actual Modification'Time is more than the Modification'Time stored in the DB then the item was modified and should be re-synchronized.
- The check box "Force Full Synchronization" allows to ignore ModificationTime and to force the synchronization to be performed again.

Force full synchronization (ignore modification time)

### **Automatic Synchronization**

Synchronization Scheduler is available to help working with the Contact Synchronizer. The synchronizer works inside the Outlook process.

| 🚥 Scheduler                  |                        |                  | - • ×      |
|------------------------------|------------------------|------------------|------------|
| Synchronization Direction    | Module                 | Scheduled At     | Nou 2      |
| 🔹 Outlook -> SugarCRM        | Contacts 🗧             | Every 15 minutes |            |
| 🞏 SugarCRM -> Outlook        | Contacts 🗖             | Every 15 minutes | 🐨 Delete 3 |
|                              |                        |                  |            |
|                              |                        |                  |            |
|                              |                        |                  |            |
|                              |                        |                  | 🗢 Up 🐴     |
|                              |                        |                  | ≙ Down 5   |
|                              |                        |                  |            |
|                              |                        |                  |            |
|                              |                        |                  |            |
|                              |                        |                  |            |
| Task Options                 |                        |                  | 1          |
| Synchronization Direction: 6 | SugarCBM -> Outlook    |                  |            |
| • •                          | Jougarer IM -> Outlook |                  |            |
| Module: 7                    | Contacts               | •                |            |
|                              | ,                      |                  | ОК У       |
| Schedule At: 8               | Every 15 minutes       | <b>•</b>         | Cancel     |
|                              |                        |                  |            |

- 1. List of available scheduler tasks.
- 2. Create a new scheduled task
- 3. Delete the selected scheduled task

http://www.grinmark.com/english

- 4. Move the selected task one step Up to the list
- 5. Move the selected task one step Down to the list
- 6. Synchronization direction for the selected task.
- 7. Module to be synchronized (Contacts, Accounts, Meetings, Calls).
- 8. Synchronization frequency:

|                  | <br>2 |   |
|------------------|-------|---|
| Outlook Startup  |       | • |
| Outlook Startup  |       |   |
| Every 15 minutes |       |   |
| Every 30 minutes |       |   |
| Every hour       |       |   |

9. OK saves synchronization settings. The settings are applied *on the next Outlook startup*.

The order of tasks is important. For example, the screenshot below contains 2 tasks:

1<sup>ST</sup>: "Outlook->SugarCRM, Contacts, Every 15 minutes" and

2<sup>ND</sup>: "SugarCRM->Outlook, Contacts, Every 15 minutes"

Both tasks are executed every 15 minutes since Outlook has started. But the  $1^{st}$  task is always performed just before the the  $2^{nd}$ .

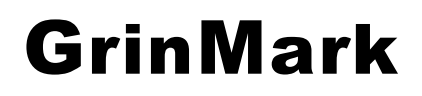

Getting Started Guide v4.2.0

http://www.grinmark.com/english

sugarcrm@grinmark.com

### **GrinMark SugarCRM Activities Monitor**

### **Appendix A**

The following template values are available for the selected Contact:

| Currently Selected Contact |                            |  |
|----------------------------|----------------------------|--|
| contact                    | report_to_name             |  |
| contact                    | birthdate                  |  |
| contact                    | do_not_call                |  |
| contact                    | phone_home                 |  |
| contact                    | phone_mobile               |  |
| contact                    | phone_work                 |  |
| contact                    | phone_other                |  |
| contact                    | phone_fax                  |  |
| contact                    | email1                     |  |
| contact                    | email2                     |  |
| contact                    | assistant                  |  |
| contact                    | assistant_phone            |  |
| contact                    | email_opt_out              |  |
| contact                    | primary_address_street     |  |
| contact                    | primary_address_city       |  |
| contact                    | primary_address_state      |  |
| contact                    | primary_address_postalcode |  |
| contact                    | primary_address_country    |  |
| contact                    | alt_address_street         |  |
| contact                    | alt_address_city           |  |
| contact                    | alt_address_state          |  |
| contact                    | alt_address_postalcode     |  |
| contact                    | alt_address_country        |  |
| contact                    | description                |  |

#### http://www.grinmark.com/english

sugarcrm@grinmark.com

| contact | portal | name   |
|---------|--------|--------|
| contact | portal | active |
| contact | portal | app    |
|         |        |        |

Each contact may belong to an account. So that then the contact is selected template macros for corresponding account automatically become available:

| Account o | f the Currently Selected Contact |
|-----------|----------------------------------|
| account   | assigned user name               |
| account   | name                             |
| account   | parent id                        |
| account   | _account_type                    |
| account   | industry                         |
| account   | annual_revenue                   |
| account   | phone_fax                        |
| account   | billing_address_street           |
| account   | billing_address_city             |
| account   | billing_address_state            |
| account   | billing_address_postalcode       |
| account   | billing_address_country          |
| account   | description                      |
| account   | rating                           |
| account   | phone_office                     |
| account   | phone_alternate                  |
| account   | email1                           |
| account   | email2                           |
| account   | website                          |
| account   | ownership                        |
| account   | employees                        |
| account   | sic_code                         |
| account   | ticker_symbol                    |
| account   | shipping_address_street          |
| account   | shipping_address_city            |
| account   | shipping_address_state           |
| account   | shipping_address_postalcode      |
| account   | shipping_address_country         |
| account   | account name                     |

Template macros representing You (i.e. user that is filling the template):

| Current User (Employee) |  |  |
|-------------------------|--|--|
| user_user_name          |  |  |
| user_user_hash          |  |  |
| user_first_name         |  |  |
| user_last_name          |  |  |
| user_description        |  |  |
| user_title              |  |  |

v4.2.0

### http://www.grinmark.com/english

| user | department         |
|------|--------------------|
| user | phone_home         |
| user | phone_mobile       |
| user | phone_work         |
| user | phone_other        |
| user | phone fax          |
| user | email1             |
| user | email2             |
| user | status             |
| user | address_street     |
| user | address city       |
| user | address state      |
| user | address country    |
| user | address_postalcode |
| user | messenger_id       |
| user | messenger type     |

sugarcrm@grinmark.com